# โปรแกรม Macromedia Authorware Version 7.0

# โดย

อ.ภวิกา สระมาลา โรงเรียนพญาไท

#### Macromedia Authorware V. 7

Macromedia Authorware V. 7 เป็นโปรแกรมนำเสนอชิ้นงานชนิดหนึ่ง ที่ใช้สำหรับการทำสื่อการ เรียนการสอน ซึ่งจะประกอบด้วยภาพ เสียง ข้อความ มีการโต้ตอบซึ่งกันและกันระหว่างผู้สร้างโปรแกรมกับ ผู้ใช้โปรแกรม ซึ่งในปัจจุบันมักนิยมเรียกอีกอย่างหนึ่งว่าโปรแกรม CAI ชื่อเต็มคือ (Computer Assisted Instruction Media) เป็นโปรแกรมระบบ Multimedia หมายความว่า คอมพิวเตอร์ช่วยสอนชนิดหนึ่ง เป็น สื่อที่ครู หรือมีผู้ใช้ สร้างขึ้นมาเพื่อนำไปให้นักเรียนใช้ ซึ่งจะมีข้อความ ภาพเคลื่อนไหว มีเสียงประกอบเพื่อให้ เกิดความสนใจแก่ผู้ใช้ เพื่อให้นักเรียนใช้เป็นตัวกลางในการนำกระบวนการเรียนการสอนของครูไปสู่นักเรียน

# อุปกรณ์ที่ใช้สร้างสรรค์งาน Cai (Computer Assisted Instruction Media)

- 1. เครื่อง CPU (ซี พี ยู) รุ่น Pentium ขึ้นไป
- 2. Ram อย่างน้อย 16,24,32 MB ขึ้นไป
- 3. จอภาพ VGA , SUPERVGA
- 4. เนื้อที่ว่าง (Hard Disk) ประมาณ 20 MB ขึ้นไป
- 5. CD ROM สำหรับติดตั้งโปรแกรม
- 6. Mouse 1 ชุด
- 7. MS-DOS V 6.2 ขึ้นไป
- 8. ระบบปฏิบัติการ Microsoft Windows 95,98 หรือ Windows NT 4.0
- 9. มีแผ่นโปรแกรม Macromedia Authorware V. 7

# การติดตั้งโปรแกรม Macromedia Authorware V. 7

- 1. เข้าสู่โปรแกรม Windows
- 2. ใส่แผ่น Macromedia Authorware V. 7 ใส่ใน Drive D:
- 3. เลือกคำสั่ง Run ในเมนู Start
- 4. เลือกคำสั่งที่ Run
- 5. จากนั้น ทำตามขั้นตอนที่ปรากฏบนจอภาพ จนกว่าจะติดตั้งเสร็จ

## ความสามารถของโปรแกรม

- 1. สามารถนำเสนอรูปแบบต่าง ๆ เป็นแบบสำเร็จรูป
- 2. สามารถสร้างบทเรียนได้
- 3. สามารถสร้างการนำเสนอเป็นรูปแบบรายงานได้
- สามารถสร้างแบบทดสอบได้หลายประเภททั้งลักษณะการสร้างแบบง่าย ๆ หรือ แบบยาก การเลือกลักษณะเดียว หรือการเลือกแบบหลายลักษณะ
- 5. สามารถโต้ตอบกับผู้ใช้ได้
- 6. สามารถสร้างการนำเสนอเป็นรูปภาพได้
- 7. สามารถสร้างการนำเสนอเป็นแบบภาพเคลื่อนไหวได้
- 8. สามารถสร้างใส่เสียงลงในภาพและข้อความตามที่ต้องการได้

# การเริ่มใช้ โปรแกรม Macromedia Authorware V. 7

- 1. Click Start
- 2. Click ที่ All Program
- 3. Click ที่ Icon ของ Macromedia Authorware V. 7
- 4. Double click Authorware V. 7

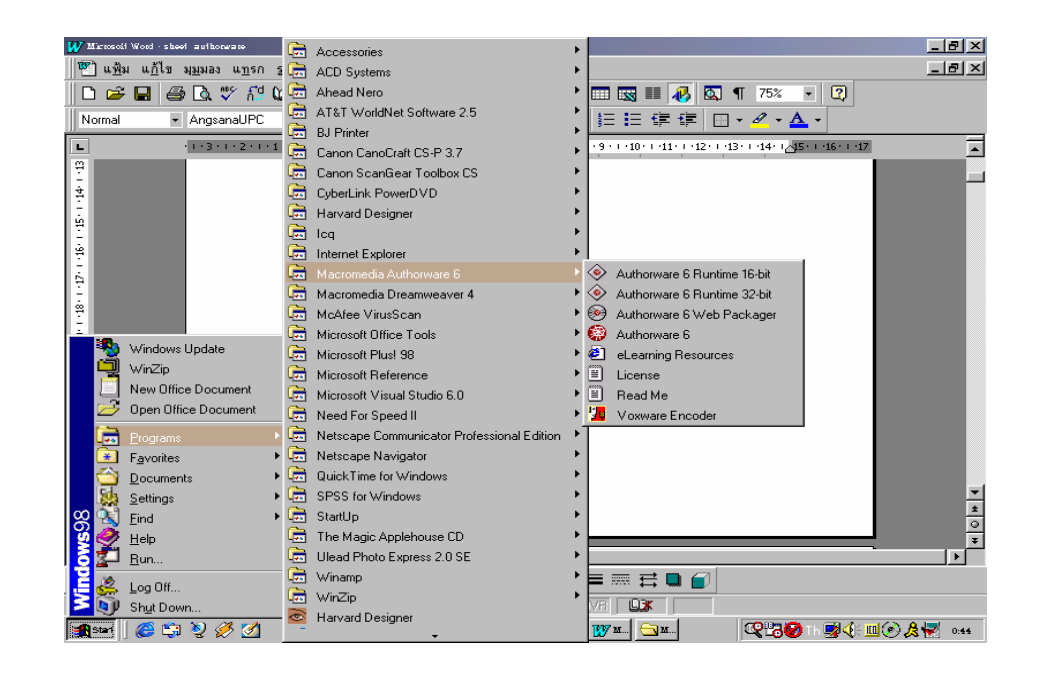

การเริ่มใช้ โปรแกรม Macromedia Authorware V. 7

#### Аw з

# ส่วนประกอบของจอภาพ โปรแกรม Authorware V. 7

- 1. Icon palette แถบเครื่องมือที่ใช้สร้างเนื้อหา
- 2. Flowline เส้นสำหรับวางเนื้อหาไปตามแนวตั้ง
- 3. Titlebar แถบหัวเรื่องโปรแกรม
- 4. Toolbar แถบเครื่องมือ
- 5. Menubar แถบคำสั่ง

| 🙀 Au                    | thorware                                                           |                            | B 🎯            | 👪 🖭 💽                      |   | 0 2          | 🛛 🎵 🐂 🔕              | 🏘 🏯 🖻 📘           | . 8 × |
|-------------------------|--------------------------------------------------------------------|----------------------------|----------------|----------------------------|---|--------------|----------------------|-------------------|-------|
| <u>File</u>             | <u>E</u> dit <u>V</u> iew <u>I</u> nsert <u>M</u> odify <u>T</u> ∉ | ext Control Xtras Commands | <u>W</u> indow | <u>H</u> elp               |   |              |                      |                   |       |
|                         |                                                                    |                            |                | <b>B</b> <i>I</i> <u>U</u> |   | 0            | □ +?                 |                   |       |
|                         | 🔯 [Untitled]                                                       |                            | _ 🗆 🗙          |                            |   |              |                      |                   |       |
| ₫                       | @= ]                                                               | L                          | .evel 1        |                            | E | 😟 Knowl      | ledge Objects        |                   | ×     |
| B                       |                                                                    |                            |                |                            |   | Category:    |                      |                   |       |
|                         |                                                                    |                            |                |                            |   | [All]        |                      | ▼ Re              | fresh |
| ň                       |                                                                    |                            |                |                            |   | Ko           | Add-Remove Fo        | nt Resource       |       |
| $\overline{\mathbf{a}}$ |                                                                    |                            |                |                            |   | Roj .        | Application          |                   |       |
| $\Box$                  |                                                                    |                            |                |                            |   | RØ .         | Authorware Wel       | b Plaver Securi   | tv    |
|                         |                                                                    |                            |                |                            |   | <b>[</b> [0] | Browse Folder D      | )ialog            |       |
| T<br>T<br>T             |                                                                    |                            |                |                            |   |              |                      |                   |       |
| 42                      |                                                                    |                            |                |                            |   | Descriptio   | on:                  |                   |       |
|                         |                                                                    |                            |                |                            |   | Adds or r    | removes TrueType     | font resources.   |       |
|                         |                                                                    |                            |                |                            |   | to applic.   | ations that draw tex | t using the font. |       |
| STOP                    |                                                                    |                            |                |                            |   |              |                      |                   |       |
|                         |                                                                    |                            |                |                            |   |              |                      |                   | ~     |
|                         |                                                                    |                            |                |                            |   |              |                      |                   |       |
|                         |                                                                    |                            |                |                            |   |              |                      |                   |       |
|                         |                                                                    |                            |                |                            |   |              |                      |                   |       |
|                         |                                                                    |                            |                |                            |   |              |                      |                   |       |
| 🃻 St                    | art 🛛 🏉 🗐 🦻 🌽 » 🛛 f                                                | sheet authorware - Micros  | Author         | ware                       |   |              | Q.2                  | En 😼 🔟 🌾 😾        | 0:18  |
|                         |                                                                    | ,,                         |                |                            |   |              |                      |                   |       |

# ส่วนประกอบ โปรแกรม Macromedia Authorware V. 7

# การใช้งานไอคอนของโปรแกรม

เป็นซอฟต์แวร์คอมพิวเตอร์ ใช้สำหรับสร้างโปรแกรมคอมพิวเตอร์ช่วยสอนวิชาต่าง ๆ ด้วย สื่อคอมพิวเตอร์ที่มีสมรรถภาพสูงยิ่งโปรแกรมหนึ่ง มีส่วนประกอบสำคัญคือ

# หน้าต่างโปรแกรม Authorware

ประกอบด้วย คอนโทรลบ็อก แถบชื่อ แถบ รายการ แถบคำสั่ง แถบเครื่องมือ หน้าต่างทำงาน ปุ่มคำสั่งการเปิดหน้าต่างทำงานของ Authorware คลิกปุ่ม Start บนทาสค์บาร์ เลือกแถบโปรแกรม เลือก macromedia Authorware 7 เลือก Authorware ได้หน้าต่างโปรแกรม authoware 7 ถ้าไม่ต้องการสร้างโครงงาน ที่มีแบบมาให้สำเร็จ เพื่อ จะสร้างงานใหม่ก็ปิดหน้าต่าง New Project ทั้งหมด

| a an             | liter M2cc                                                                                                    |               | -      |
|------------------|----------------------------------------------------------------------------------------------------|---------------|--------|
| PH E             | (i) Sime heavy Muthy Loss Converting<br>and sectors of the sector based of the sector of the sector | intenta Ruque | 24<br> |
| <u> </u>         |                                                                                                    | 2             |        |
|                  | New Project                                                                                                    | ×             | l.     |
| $\mathbb{Z}^{*}$ | Select a Knowledge Object for the New File:                                                                                                    |               |        |
| <u>s</u>         | Ko Application                                                                                                    | OK.           |        |
| 9                | Ro Quiz                                                                                                    | Ferral        |        |
| Шăн.             |                                                                                                    | Nons'         |        |
| 5                |                                                                                                    |               |        |
| <u>ک</u>         |                                                                                                    |               |        |
|                  |                                                                                                    |               |        |
|                  | I                                                                                                    |               |        |
| <u>a</u>         | Decalition                                                                                                    |               |        |
| 5                | Créater en Authoritaire, application Riets-                                                                                                    |               |        |
| 2                | zuitable forforiegting training piezes. Includes<br>numerous optione.                                                                                                    |               |        |
|                  | 2                                                                                                    |               |        |
|                  | 3                                                                                                    | Hele 1        |        |
|                  | Counties distancies continue and                                                                                                    | 1.000         |        |
|                  | P answers care when creating a new ne                                                                                                    |               |        |
|                  |                                                                                                    |               |        |

# การสร้างวัตถุด้วย Display Icon

| Display Icon     | สร้างข้อความ สร้างภาพ สร้างรูปทรง                    |
|------------------|------------------------------------------------------|
| Motion Icon      | ทำให้วัตถุเช่น ข้อความรูปภาพ รูปทรงต่าง ๆ เคลื่อนที่ |
| Erase Icon       | ใช้ลบสิ่งที่ปรากฏบนจอ                                |
| Wait Icon        | ให้หยุดรอขณะที่แสดงผลบนจอ                            |
| Navigate Icon    | กำหนดทิศทางการดำเนินไปของเนื้อหา                     |
| Framework Icon   | สร้างกรอบการทำงาน                                    |
| Decision Icon    | ตัดสินใจตามเงื่อนไขที่ผู้สร้างกำหนดหรือกำหนดทางเลือก |
| Interaction Icon | สร้างการตอบสนองระหว่างผู้ใช้กับโปรแกรม               |
| Calculation Icon | กำหนดค่าตัวแปรหรือฟังก์ชัน                           |
| Map Icon         | สร้างเนื้อหาให้เป็นกิ่งหรือสาขาแยกออกไป              |
| Digital Movie    | สร้างภาพยนตร์และภาพเคลื่อนไหว                        |
| Sound            | สร้างเสียง                                           |
| Video            | สร้างวีดีโอ                                          |
| Start, Stop      | กำหนดให้โปรแกรม CAI เริ่มและหยุด ณ ตำแหน่งที่ต้องการ |
|                  |                                                      |

Icon Colors

กำหนดสี Icon

# หน้าต่างทำงาน

ประกอบด้วย เส้นผังงาน จุดเริ่มต้น จุดสุดท้าย คอนโทรลบ็อก แถบชื่อปุ่มคำสั่งปิดหน้าต่าง ระดับงาน

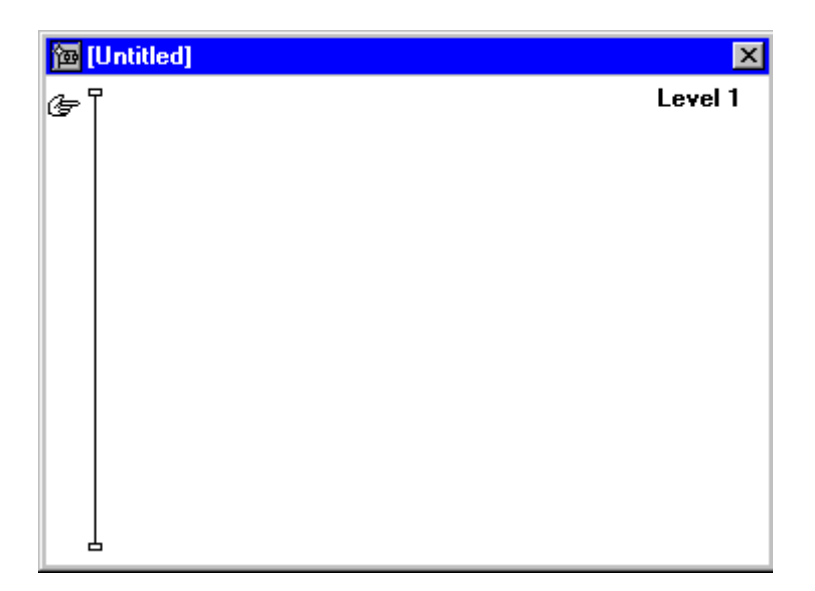

# ไอคอนต่าง ๆ

**1. ไอคอนแสดง**(Display Icon) เป็นไอคอนที่ใช้สำหรับแสดงผลทางจอภาพ แสดงตัวอักษร แสดงภาพ แสดง ภาพเคลื่อนไหวการใช้งานไอคอนนี้

1.1 ให้ใช้เมาส์คลิกรูปไอคอนนี้บนแถบ
 เครื่องมือค้างไว้ลากมาวางบนเส้นผังงาน

 1.2 ดับเบิลคลิกเปิดหน้าต่างไอคอน แสดง หน้าต่างนี้ประกอบด้วย คอนโทรลบ็อก แถบคำสั่ง กล่องเครื่องมือ

|        | <mark>囫 [Unt</mark> | itled]   | ×       |
|--------|---------------------|----------|---------|
|        | Ŧ                   |          | Level 1 |
|        | 8                   | Untitled | I       |
| E E    |                     |          | I       |
| (Hell) |                     |          | I       |

| R | 1 🖉 | Ø | ۲ | $\triangleright$ | D | $\diamond$ | 9 | " | ģ  | ¥ ¥ | \$ |    | Q 18RT | ₹ SPP |
|---|-----|---|---|------------------|---|------------|---|---|----|-----|----|----|--------|-------|
| 1 | 2   | 3 | 4 | 5                | ٥ | 7          | ۵ | 9 | 10 | 11  | 12 | 13 | 14     | 15    |

| ∰ Au<br>£⊫_i | thormane<br>Edit <u>Si</u> ese (neet <u>st</u> odiy | Iest Control Stree | Community    | ,⊼uqak          |
|--------------|-----------------------------------------------------|--------------------|--------------|-----------------|
| D            |                                                     |                    | clault Style | 9. I            |
| <b>N</b> 654 | (Unteled)<br>Undition                               |                    | )H (         | alija<br>Evel 1 |
| 0.00         | Dresentation W                                      | indow Units        | A            |                 |
| 00 (C        |                                                     | <u></u>            | وتصريعين     | رعرب            |
| 對目標          |                                                     |                    |              |                 |
| 靈            | L.                                                  |                    |              |                 |

การวาดรูป คลิกเมนู Window เลือก Inspectors เลือก Colours

| W | indow Lielp                |              |              | ·                   |
|---|----------------------------|--------------|--------------|---------------------|
|   | Dpen Patent Maps.          |              |              | = [+?]              |
|   | Close Para <u>n</u> t Maps |              |              |                     |
|   | Eage ader Map              |              |              |                     |
|   | Cascade Al <u>M</u> aps    | Ctrl+Alt+W   |              |                     |
|   | Elore Al Maps              | Orl+Shit+W   |              |                     |
|   | Člose <u>W</u> indow       | Ctrl+W       |              | X                   |
|   | Panels                     |              | $\mathbf{F}$ |                     |
|   | Inspectors                 |              | ÷            | Linez DateL         |
|   | Knowledge Objects          | Ctrl+Shift+K |              | Eilie Col+D         |
| ن | Presentation               | 06-1         | Ξ.           | <u>M</u> odes Drl+M |
|   | Design                     | and the l    |              | <u>Colors</u> Orl+K |
|   | Likem.                     |              | 1            |                     |
|   | i alectation               |              |              |                     |
|   | 2003030                    |              |              |                     |
|   | E                          | CH-0530-E    |              |                     |

ได้หน้าต่างกล่องสี คลิกอุปกรณ์ในกล่อง คลิกเลือกสี แล้ววาดรูป จะได้รูปตามต้องการ

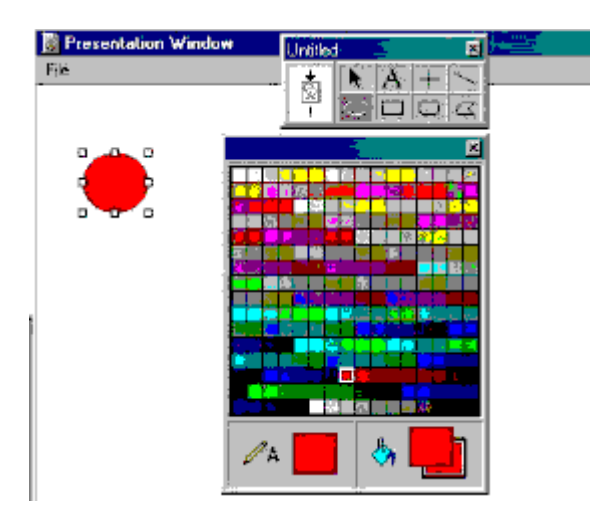

# 2. ไอคอนสร้างการเคลื่อนไหว

เป็นไอคอนสำหรับทำให้สิ่งที่อยู่ข้างหน้าเคลื่อนไหวตามรูปแบบที่กำหนดการใช้งานไอคอนสร้างการ เคลื่อนไหว

2.1 คลิกลากไอคอนนี้มาต่อจากไอคอนแสดงที่มีสิ่งที่ต้องการทำให้เคลื่อนไหวอยู่บนเส้นผังงาน

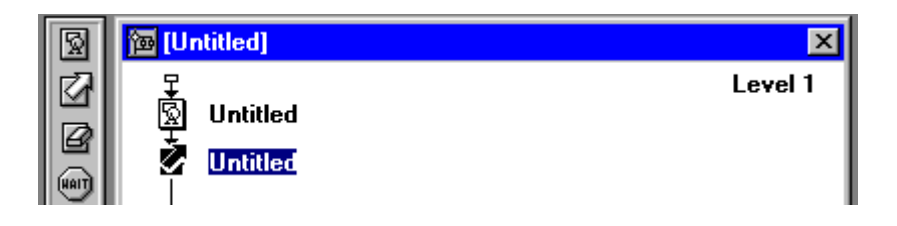

2.2 คลิกเมนู Control เลือก Restart ได้หน้าต่างกำหนดการเคลื่อนไหว

| Properties: Motion             | lcon                       | ×     |
|--------------------------------|----------------------------|-------|
|                                | Untitled                   | 0K    |
| ۰ <sup>+</sup>                 | Type: Direct to Point      | Canal |
| I                              | L-Ap (at                   |       |
| .ų: 95544                      | Troing: Time (sec) 👘       | a     |
| Size: 52 bytes<br>Not: 10/2/99 | 1                          | -     |
| Fist, by Name: No              | Concurrency, Wei Unit Done | 3     |
| 12                             |                            |       |
| Рискиом                        | Melion Lawse               | Ноф   |
|                                |                            |       |

คลิกวัตถุค้างไว้ รูปวัตถุจะเข้าไปอยู่ในช่องแสดง ลากวัตถุไปยังตำแหน่งที่ต้องการ

| Properties: Nation             | leon 2                     |     | ×      |
|--------------------------------|----------------------------|-----|--------|
|                                | Untitled                   |     | OK.    |
|                                | Type: Diract to Paint      | •   | Dancel |
|                                | layyo .                    | - 1 |        |
| ID: 65544                      | Timing: Time (see)         | 3   |        |
| Star: 52 bytes<br>Mod: 10/2/98 | 1                          | 11  |        |
| But, by Name: No               | Consumerse Weit Until Done | 3   |        |
| 2                              |                            |     |        |
| Риман                          | Kofon Layou                |     | нар    |
|                                |                            |     |        |
|                                |                            |     |        |

2.3 ถ้าต้องการเปลี่ยนแบบการเคลื่อนไหว ให้ใช้เมาส์คลิกปุ่มเปิดแบบการเคลื่อนไหวขึ้นมาให้เลือก กำหนดความเร็วจากตัวเลขในช่อง Timing ค่ามากเคลื่อนไหวช้า แล้วกดปุ่ม Preview ทดลอง การเคลื่อนไหว แล้วคลิกปุ่ม OK

# 3. ไอคอนลบหน้าจอ

เป็นไอคอนสำหรับสั่งให้ภาพบนจอหายไปเพื่อแสดงภาพใหม่การใช้งานไอคอนลบหน้าจอ 3.1 ใช้เม้าส์คลิกไอคอนนี้บนแถบเครื่องมือลากมาวางต่อจากไอคอนส่วนที่ต้องการจะลบออก

|         | 🔞 [Untitled] | ×       |
|---------|--------------|---------|
| ( I B B | Untitled     | Level 1 |

3.2 คลิกเมนู Control คลิกแถบ Restart เพื่อทดลองให้แสดงการทำงานของโปรแกรม

| 💕 Properties: Era | se Icon                 | ×     |
|-------------------|-------------------------|-------|
|                   | Untified                | DK-   |
|                   | Cick object(s) to stars | Canod |
|                   | Transition: Norm        |       |
| 12- CREAR         | Prevent Crisse Fade     |       |
| Sizer 52 bykes    |                         |       |
| Mod: 10/2/68      |                         |       |
| Her, by Name, No  |                         |       |
| ra                |                         |       |
|                   |                         |       |
| Basview           | Eraco loore             | Help  |
|                   |                         |       |

3.3 การแสดงจะหยุดที่หน้าต่างลบหน้าจอ ให้ท่านคลิกสิ่งที่ต้องการลบ ไอคอนสิ่งเหล่านั้นจะหายไป จากหน้าต่างลบจอ เลือกแบบการหายไปของวัตถุ (Transition)

| Erase Transition                                                                                                    |                                                                                                    | <u>ix</u>                          |
|----------------------------------------------------------------------------------------------------|----------------------------------------------------------------------------------------------------|------------------------------------|
| Categories<br>Al<br>(interns)<br>Cover<br>Distofive<br>Other<br>Push<br>Reveal<br>SharkByte Transitions<br>Ships<br>Wipe<br>Zeus Productions | Transitions None Pattern Remove to Left Remove to Left Remove to Bight Remove tup Distel Venetian Bind Venetia Bind Zoom to Line Zoom to Port | OK:<br>Ciptions<br>Reset<br>Cancel |
| 20ras file: [internal]<br>Duration: 2<br>Smoothness: 112<br>Attects: C: Entire Win                                                           | Seconds (0-30)<br>(0-128)<br>dow 11 Changing Avea Only                                                                                        | Apply<br>Abox                      |

เสร็จแล้วกดปุ่ม Preview ทดลอง แล้วกดปุ่ม OK

# 4. ไอคอนหน่วงเวลา

ใช้สำหรับทอดระยะเวลาให้โปรแกรมแสดงผลออกทางจอภาพหรือทำงานอย่างใดอย่างหนึ่งให้สำเร็จ ก่อนจึงทำงานต่อไป

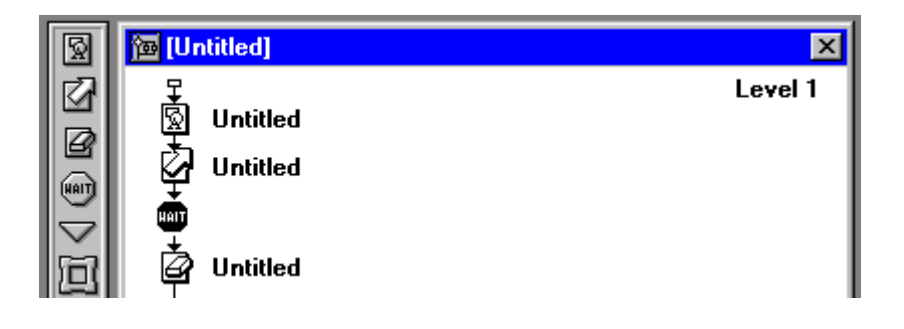

# การใช้งานไอคอนหน่วงเวลา

- 4.1 คลิกลากไอคอนหน่วงเวลามาวางหลังกลุ่มไอคอนที่ทำงานชุดที่จะหน่วงเวลา
- 4.2 ดับเบิลคลิกไอคอนหน่วงเวลาจะได้หน้าต่างหน่วงเวลา เลือกรายการที่ต้องการแล้วกดปุ่ม OK

| Properties: Wait fcon                                          |                                                                |         | x            |
|----------------------------------------------------------------|----------------------------------------------------------------|---------|--------------|
| Continue                                                       | Events: 🗁 Misuse Cick<br>🖓 Key Press                           |         | OK<br>Cancel |
| ID: 55546<br>Siox 52 bytes<br>Mod: 10/2/98<br>Ref. by Name: No | Time Linit (3<br>Options: IF Show Countdown)<br>IF Show Bulton | Seconds |              |
| 0                                                              |                                                                |         | Неф          |

4.3 เมื่อให้โปรแกรมทำงานจะแสดงปุ่มกดและนาฬิกาจับเวลาตามที่กำหนด

| Preventation Window<br>14 |          |
|---------------------------|----------|
| Continue                  |          |
|                           |          |
|                           |          |
|                           |          |
| Ö.                        |          |
| ••                        | <b>1</b> |

# 5. ไอคอนเฟรมงาน

เป็นไอคอนสำหรับรวบรวมงานที่แสดงเป็นแผ่นภาพต่อ ๆ กันหรือเอกสารต่อ ๆ กัน แบบหนังสือ โดย มีเครื่องมือสำหรับเปิดเดินหน้า ถอยหลัง ค้นหา ฯลฯ

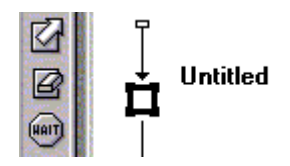

การใช้งาน

5.1 ดับเบิลคลิกเปิดหน้าต่างแก้ไขระบบเฟรมงาน ตัดหรือเพิ่มได้

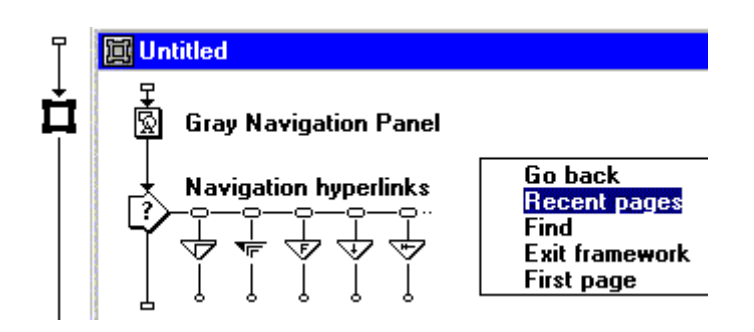

5.2 การเพิ่มปุ่มของระบบ ลากไอคอนสามเหลี่ยมคว่ำ มาวางบนผังปุ่มของระบบ แล้วดับเบิลคลิก ไอ คอนนี้ จะได้หน้าต่างสำหรับกำหนดการทำงานของปุ่ม

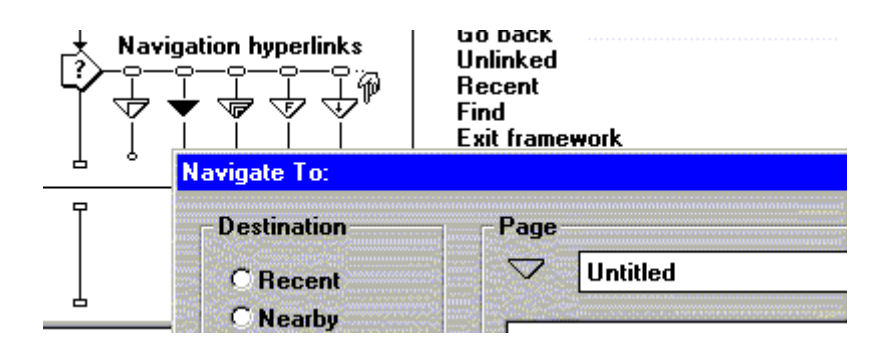

5.3 การย่อขยายปุ่มกดของระบบ ดับเบิลคลิกไอคอนแสดงบนผังงานภายในเฟรมงาน จนได้หน้าต่างมี รูปของแถบปุ่มกด ใช้เมาส์ลากปุ่มสี่เหลี่ยมเล็ก ๆ รอบรูปให้มีขนาดตามต้องการ

| 🚍 Gra                                                                                                    | ay Na | viga | tion | P | 9 |             |               |         |            |
|----------------------------------------------------------------------------------------------------|-------|------|------|---|---|-------------|---------------|---------|------------|
| t is it is a second second sec |       | Α    |      | > |   | Montore<br> |               |         |            |
|                                                                                                    | 0     |      | 0    |   | ╘ |             | pipranan<br>, | 2000094 | anna frage |

5.4 การใส่หน้าเอกสาร ลากไอคอนแสดงมาวางต่อจากเฟรมงานไปทางขวาหลาย ๆ อัน

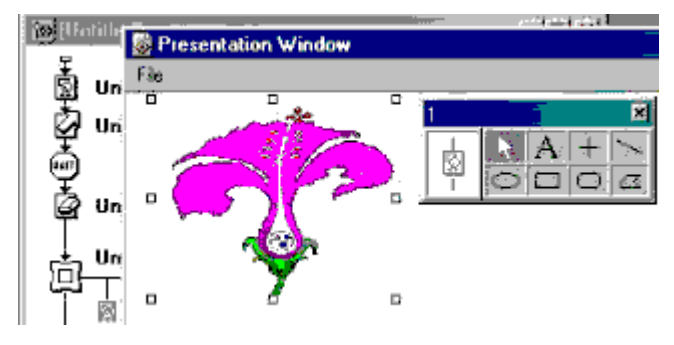

5.5 ดับเบิลคลิกใส่ข้อมูลในหน้าเอกสารเป็นข้อความ รูปภาพ

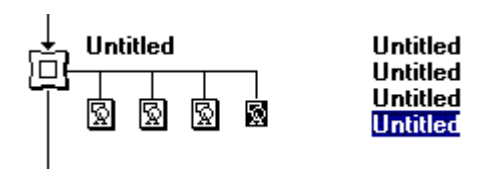

# 5.6 เมื่อให้โปรแกรมทำงานจะมีกล่องสำหรับควบคุมตามขนาดที่กำหนด

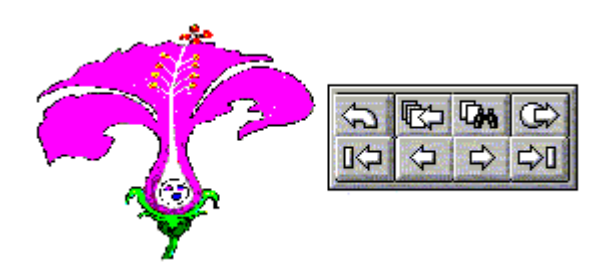

# 6. ไอคอนทางเลือก

ใช้สำหรับให้โปรแกรมเลือก ตาม เงื่อนไข หรือ สุ่ม หรือ ฯลฯ การ ใช้งาน

X Untitled Ωk Cancel Time Linia iec ánda Show Time Remain + Fixed Number of Times Repe 囟 園 Med 10/2/98 T Randomly to Any Path Untitled ef, by Nerre 國國 ۲ 🗖 Deset Teriles not Entry Heb

- IIX

6.1 คลิกลากไอคอน ทางเลือก มาวางบนเส้นผังงาน

6.2 คลิกลากไอคอนแสดงมาวางต่อจากไอคอนทางเลือกถัดไปทางขวา 2 อัน

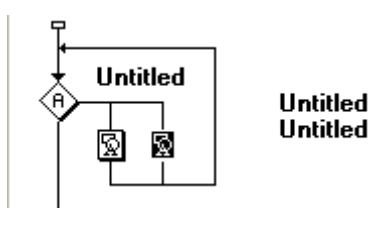

6.3 ดับเบิลคลิกเปิดไอคอนแสดงออกมาใส่ข้อมูลทีละอัน เช่น ใส่วงกลม กับสี่เหลี่ยม

6.4 ดับเบิลคลิกไอคอนทางเลือกเพื่อใส่รายการตามที่ต้องการให้ทำงาน

6.5 เมื่อโปรแกรมทำงานจะกระพริบเลือกระหว่างรูปวงกลมกับสี่เหลี่ยมจนนาฬิกาบอกหมดเวลา

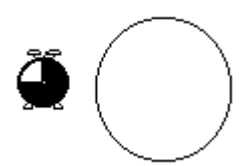

# 7. ไอคอนตัดสินใจ

เป็นไอคอนสำหรับให้ผู้เรียนตัดสินใจเลือก ทางเดินของโปรแกรมตามต้องการการใช้งาน 7.1 คลิกลากไอคอนตัดสินใจมาวางบนเส้น ผังงาน

7.2 คลิกลากไอคอนแสดงมาวางต่อจากไอ คอนตัดสินใจไปทางขวา 2 - 3 อัน

| Properties: Re | sponse                  | ×           |
|----------------|-------------------------|-------------|
| Untitled       | Unhited<br>Type: Buten  | OK<br>Daneë |
| !              | Şeope: 🖂 Perpelaal      |             |
| Evitors        | Áctive It               |             |
| ·              | Enter Dank Elect        |             |
|                | Branch Exit Interaction |             |
|                | Şister Noldudgad        |             |
| <b>B</b>       | Score.                  |             |
| Open           | Button Response         | Help        |

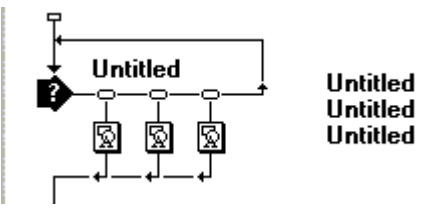

7.3 ดับเบิลคลิกเปิดไอคอนแสดงเพื่อใส่ข้อมูล เช่น วงกลม สี่เหลี่ยม กากบาก

7.4 คลิกปุ่มเล็ก ๆ เป็นปุ่ม Response Type ได้หน้าต่างให้เลือกรายการที่ต้องการ เช่น Pause before Exit, Don't Erase เป็นต้น

7.5 คลิกปุ่ม OK บนหน้าต่าง Properties: Response ทำเหมือนกันทุกทางเลือก ดับเบิลคลิกไอคอนตัดสินใจ ได้หน้าต่างแสดงผล จัดตำแหน่งของปุ่มกด ทางเลือกและแก้ไขรูปแบบต่าง ๆ

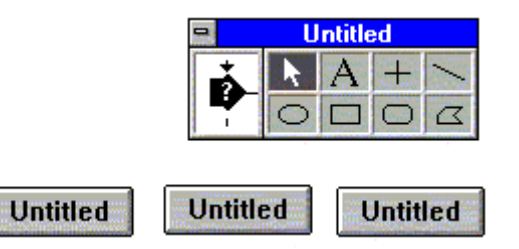

7.6 เมื่อให้โปรแกรมทำงาน จะมีปุ่มปรากฏให้เลือกกด แล้วแสดงผลค้างไว้

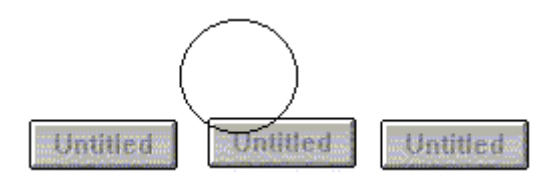

## 8. ไอคอนคิดคำนวณ

เป็นไอคอนสำหรับทำให้เกิดการคิดการเลือกการคำนวณ

# 9. ไอคอนเชื่อมโยง

เป็นไอคอนสำหรับเชื่อมโยงโครงงานเข้ามาเป็นไอคอนเดียวเพื่อให้โปรแกรมมีขนาดกะทัดรัด แบ่งเป็น กลุ่มย่อย ๆ ที่เหมาะสมการใช้งานมี การใช้ 2 วิธีคือ

9.1 คลิกลากไอคอนโยงมาวางบนเส้นผังงานแล้วดับเบิลคลิกเปิดออก สร้างการโยงต่อไป เป็นชั้น ๆ

| 🔁 [Un:slied]             | ×        |
|--------------------------|----------|
| ¥                        | _evel 1  |
| 🐅 it atitled             | <b>X</b> |
| <u>7</u>                 | Lovel 2  |
| D Ushied                 | ×        |
| ू<br>छि Untilled<br>उन्ह | Level 3  |

9.2 ยุบรวมไอคอนต่าง ๆ ที่อยู่บนผังงานให้เป็นไอคอนโยงเพียงอันเดียว

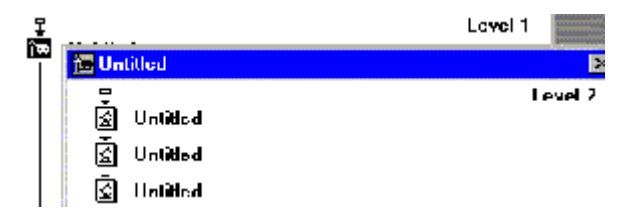

# 10. ไอคอนภาพยนตร์

เป็นไอคอนสำหรับนำภาพยนตร์ที่สร้างไว้จากโปรแกรมอื่นเข้ามาแสดงในโปรแกรม

# 11. ไอคอนน้ำเสียง

เข้ามาประกอบการแสดงออกทางจอภาพของโปรแกรม

# 12. ไอคอนนำวิดีโอ

ที่สร้างไว้แล้วจากโปรแกรมอื่นเข้ามาแสดงในโปรแกรม

# 13. ไอคอนธงขาว

สำหรับใช้ในการทดสอบโปรแกรมเป็นจุดเริ่มทดสอบ

# 14. ไอคอนธงดำ

สำหรับใช้ในการทดสอบโปรแกรมเป็นจุดสิ้นสุดทดสอบ

# การบันทึกเอกสาร

| 1. | Click เลือกคำสั่ง File menu |                         |
|----|-----------------------------|-------------------------|
| 2. | เลือกคำสั่ง Save As         | บันทึกเพื่อตั้งชื่อใหม่ |

|    | Save                                 | บันทึกครั้งแรก                |
|----|--------------------------------------|-------------------------------|
|    | Save and compact                     | บันทึกแบบประหยัดเนื้อที่      |
|    | Save all                             | บันทึกทุกแฟ้มที่เปิดใช้งานอยุ |
| 3. | ตั้งชื่อที่ต้องการไม่เกิน 8 ตัวอักษร |                               |

4. Click Ok

## การบันทึกแฟ้ม

การบันทึกแฟ้ม คือการบันทึกงานที่ทำ ซึ่งในแถบคำสั่งมี 4 ประเภท การบันทึกงานมีความหมายดังนี้

| 1. | Save             | บันทึกครั้งแรก สามารถตั้งชื่อได้เลย                             |
|----|------------------|-----------------------------------------------------------------|
| 2. | Save As          | บันทึกครั้งที่สองสามารถเปลี่ยนชื่อใหม่ได้                       |
| 3. | Save And Compact | ประหยัดเนื้อที่ใช้พื้นที่เก็บน้อยกว่าแบบ Save ปกติ เกือบ 5 เท่า |
| 4. | Save All         | บันทึกทุกแฟ้มที่เปิดใช้งาน                                      |

# การกำหนดคุณสมบัติให้กับโปรแกรม Properties

- 1. เปิดแฟ้มเอกสารที่ใช้งานครั้งแรก
- 2. Click เลือกคำสั่ง Modify จาก Menu Bar
- 3. Click Mouse เลือกคำสั่ง File เลือก Properties
- 4. การกำหนดคุณสมบัติต่าง ๆ

| File           | บอกจำนวนเนื้อที่ที่ใช้เก็บงานเอกสาร                                  |
|----------------|----------------------------------------------------------------------|
| Icons          | จำนวนไอคอนที่อยู่ในเอกสาร                                            |
| Vars           | จำนวนตัวแปรต่างๆ ที่อยู่ในเอกสาร                                     |
| Memory         | จำนวนที่ว่างในเครื่องคอมพิวเตอร์                                     |
| Vars<br>Memory | จำนวนตัวแปรต่างๆ ที่อยู่ในเอกสาร<br>จำนวนที่ว่างในเครื่องคอมพิวเตอร์ |

- กำหนดชื่อที่ต้องการจะบันทึก
- 6. กำหนดสีพื้นที่ที่กำลังทำงาน
- 7. Click OK

| Aut 🙀             | lborwa re                                                          |                                  |                                           |             | _ & ×                                           |
|-------------------|--------------------------------------------------------------------|----------------------------------|-------------------------------------------|-------------|-------------------------------------------------|
| File              | Edit ⊻                                                             | iew Insert Modify Text Control X | tras Commands <u>W</u> indow <u>H</u> elp |             |                                                 |
|                   |                                                                    |                                  |                                           |             |                                                 |
|                   | (回)<br>(回)<br>(回)<br>(回)<br>(回)<br>(回)<br>(回)<br>(回)<br>(回)<br>(回) | atiskal)                         |                                           |             |                                                 |
|                   | (F                                                                 |                                  | Level 1                                   |             | K Kaowledge Objects                             |
| (TIAN)            |                                                                    |                                  |                                           |             | Category:                                       |
| $\overline{\sim}$ |                                                                    |                                  |                                           |             | [All] Herresh                                   |
|                   |                                                                    |                                  |                                           |             | Ke Add-Remove Font Resource                     |
|                   |                                                                    | Save File As                     |                                           |             | KO Application                                  |
|                   |                                                                    | Save in: 🖸 งานม.4                | <u> </u>                                  |             | Ke Authorware Web Player Security               |
| <b>b</b>          |                                                                    | glossary<br>เฒิงาน1              |                                           |             | Ko Browse Folder Dialog                         |
|                   |                                                                    |                                  |                                           |             |                                                 |
|                   |                                                                    |                                  |                                           |             | Description:                                    |
|                   |                                                                    |                                  |                                           |             | Adding a font resource makes the font available |
| START             |                                                                    |                                  |                                           |             | applications that araw text using the form.     |
| STOP              |                                                                    | File <u>n</u> ame:               |                                           | Save        |                                                 |
|                   |                                                                    | Save as tupe: Authoriusio        |                                           | Cancel      | ×                                               |
|                   |                                                                    | Save as type. Traditionwale      |                                           |             |                                                 |
|                   |                                                                    |                                  |                                           |             |                                                 |
|                   |                                                                    |                                  |                                           |             |                                                 |
| mountain          | 10.0                                                               |                                  |                                           |             |                                                 |
| <b>St</b>         | at 🛛 🌾                                                             | 🔋 🖏 🦻 🌽 🗹                        | 📄 🔂 C 🔀 🗷 🔜 🗠 🔄 s 🗋                       | 🕅 м. 🔄 м. 🕒 | ⋈⊚∧ ©©™⊗⊘ ™⊴∢ ⊡⊙ & 🛃 ₀.45                       |

| 🖗 Authorware                 |                                         |
|------------------------------|-----------------------------------------|
| Eile Edit View Insert Modify | Iext Control Xitas Commands Window Help |
|                              |                                         |
|                              | Level 1                                 |
| B G Janau                    | 🔊 Presontation Window                   |
| 🖌 เคลอนทวงกลม                | File                                    |
| Properties: File             |                                         |
|                              | [Untitled] OK                           |
|                              | Calary Reak around Channe Kay           |
|                              |                                         |
| 222 Elev 10K                 | Options: Center on Screen               |
| Icons: 2                     | I Title Bar                             |
| Vars: 0                      | Task Bar                                |
|                              | Overlay Menu     Match Window Color     |
|                              | Standard Appearance                     |
|                              | Windows 3.1 Metrics                     |
|                              | Plauback Interaction Obl Hala           |
|                              |                                         |
|                              |                                         |
| 🏨 start   🍊 🖏 🤌 🖉            |                                         |

# แสดงภาพการกำหนดคุณสมบัติให้กับโปรแกรม Properties

# การสร้างไอคอน (Icon)

- 1. Click เลือกปุ่ม Display icon
- 2. ลากค้างไว้นำมาวางที่ Flow line
- 3. ตั้งชื่อที่ช่องข้อความ Untitled
- Double click ที่ปุ่ม Display icon
- 5. Click เลือกที่ปุ่ม A
- 6. นำมา Click ที่ต้องการจะพิมพ์ข้อความและเริ่มพิมพ์ข้อความที่ต้องการ

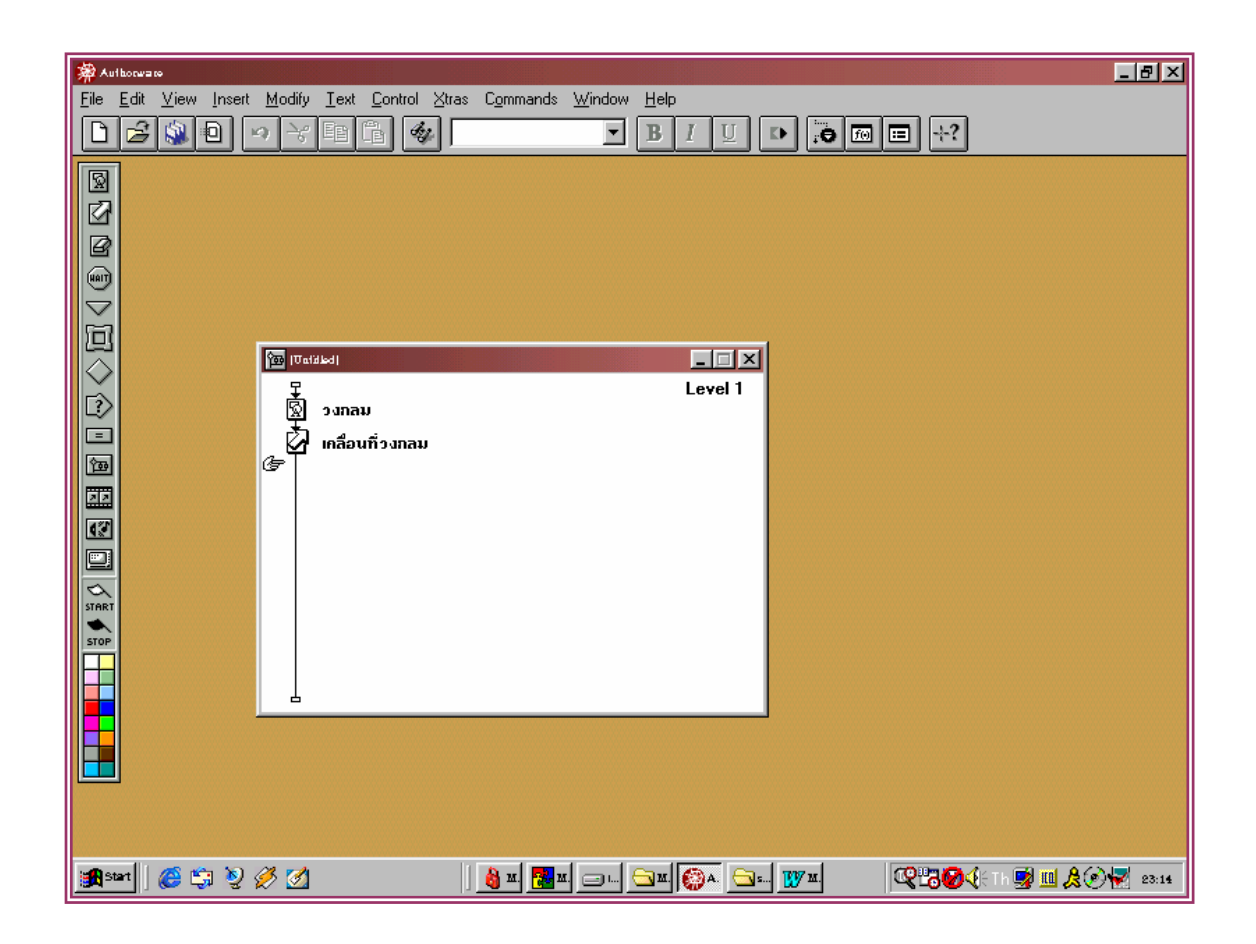

### แสดงภาพการสร้าง Icon

## Motion Icon ประกอบด้วย

- 1. Preview ใช้สำหรับทดลองดูการเคลื่อนที่หลังกำหนด Motion
- 2. Untitled คือชื่อของ Motion Icon
- 3. Type เป็นรูปแบบการเคลื่อนที่

## การรัน Run

- 1. Click เลือกคำสั่ง Control
- 2. Click เลือกคำสั่ง Restart
- 3. Click เลือกคำสั่ง Control Play

# การเปิดไฟล์ทีเคยสร้างไว้ Open

- 1. Click File Menu
- 2. Click Open
- 3. Click เลือกชื่อไฟล์ที่ต้องการ
- 4. Click เลือกคำ
- 5. สั่ง Open

# กา<del>ร</del>ปิดไฟล์

- 1. Click File Menu
- 2. เลือกคำสั่ง Close
- 3. เครื่องจะถามว่าต้องการจะบันทึกข้อมูลซ้ำหรือจะปิดเลย

# การกำหนดเส้น (Grid)

ก่อนทำงานบางครั้งอาจจะกำหนดไม่ถูกว่าจะวางข้อความ หรือรูปอย่างไรให้ตรง ในโปรแกรม Macromedia Authorware V. 7 มีความสามารถให้กำหนดเส้น Grid ได้เพื่อทำให้วางข้อความรูปภาพได้ ตรงกัน และมีความเป็นระเบียบเรียบร้อย

- 1. Click View Menu
- 2. Click เลือกคำสั่ง Grid
- 3. สร้างข้อความที่ต้องการใน Presentation Window

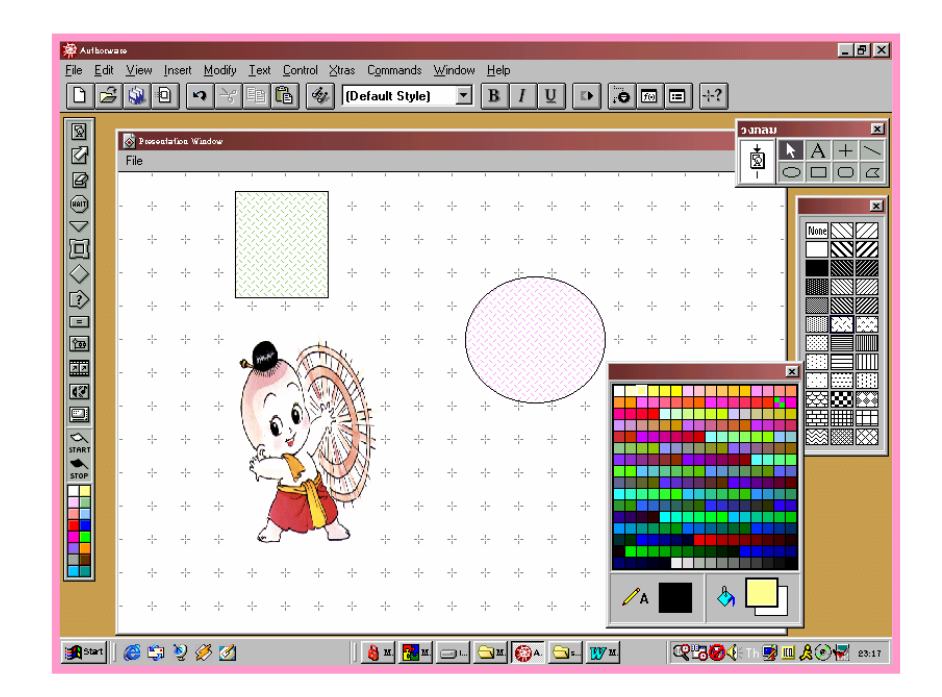

แสดงภาพการกำหนดเส้น (Grid)

## การสร้างข้อความด้วย Display Icon

- 1. Click เลือกคำสั่ง Modify Menu
- 2. Click File เลือกคำสั่ง Properties
- 3. Click เลือกคำสั่ง Playback
- 4. เลือกคำสั่ง Title Bar
- 5. เลือกคำสั่ง Menu Bar

## น้ำ Display Icon มาวางที่ Flow line

- 1. ตั้งชื่อ Icon ตามต้องการ
- 2. Double Click ปุ่ม Display Icon
- 3. Click ที่ตัว A และพิมพ์ข้อความที่ต้องการ
- 4. Click Control เลือกคำสั่ง Restart

## การปรับขนาดตัวอักษร

- Double click ที่ปุ่ม Display
- 2. ใช้เมาส์ Click ที่ตัว A ลากคลุมข้อความที่ต้องการปรับตัวอักษร
- 3. Click เลือกคำสั่ง Text menu
- 4. Click เลือกคำสั่ง Size กำหนดขนาดที่ต้องการ

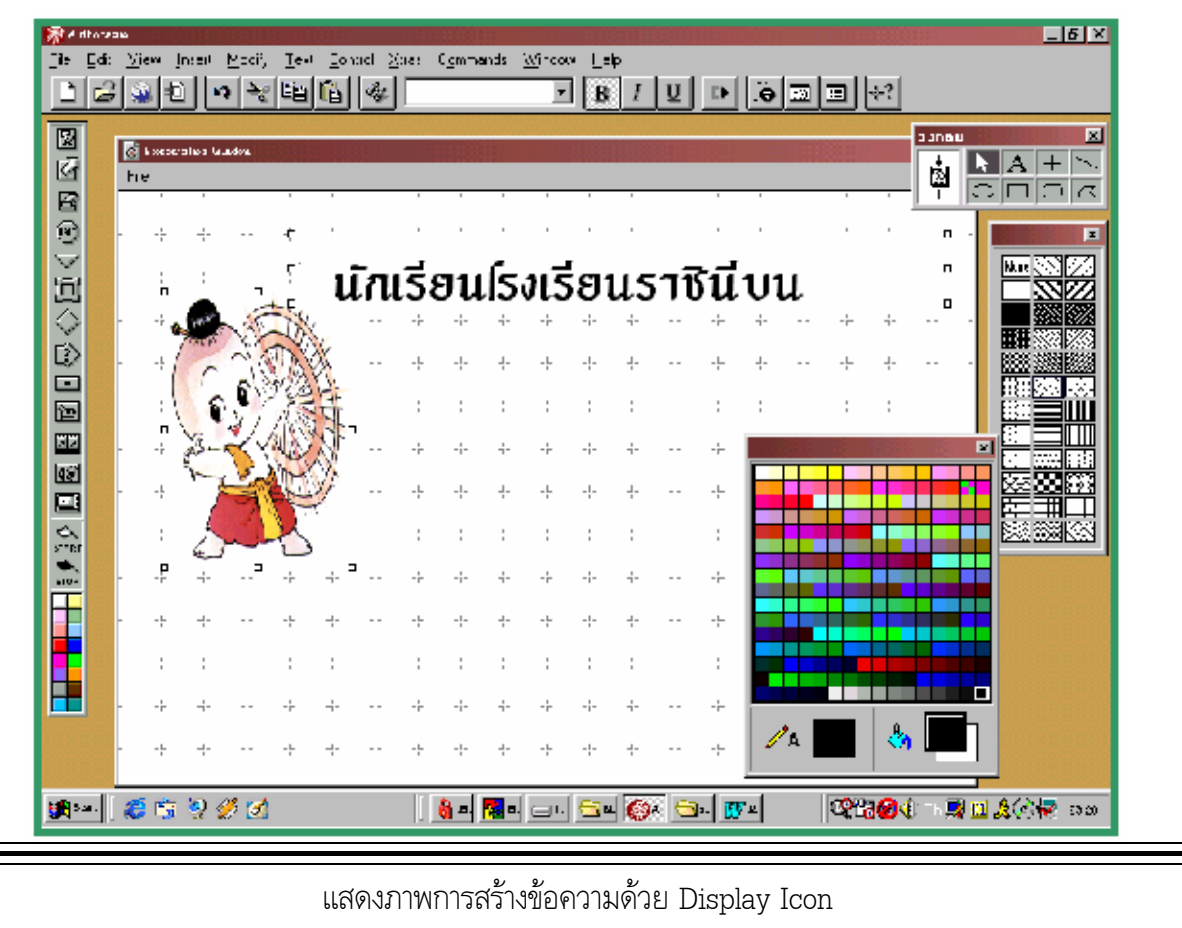

# การพิมพ์ข้อความลงในหน้าต่างทำงาน

- 1. ดับเบิลคลิก Display Icon
- 2. วางเมาส์บนแถบชื่อของกล่องเครื่องมือ ซึ่งจะมีชื่อเกี่ยวกับ Display Icon
- 3. กดปุ่มซ้ายของเมาส์ค้างไว้ ลากกล่องเครื่องมือไปวางตำแหน่งที่ต้องการ
- 4. คลิกเครื่องมือพิมพ์ข้อความที่รูปตัว A ในกล่องเครื่องมือให้เป็นสีเข้ม

 5. เลื่อนเมาส์ไปยังตำแหน่งที่จะพิมพ์ข้อความแล้วคลิก 1 ครั้ง จะได้เส้นตัวอักษร ที่หัวท้ายมีปุ่มที่จะ พิมพ์มีเคอร์เซอร์กระพริบอยู่

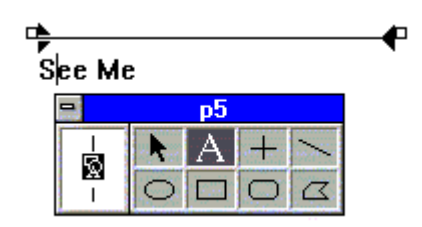

การยืดหดเส้นอักษร ให้เลื่อนเมาส์ไปคลิกที่ปุ่มตัวชี้เมาส์ ตัวชี้เมาส์จะกลายเป็นรูปลูกศรตัวใหญ่
 จิ้มปลายแหลมเข้าปุ่ม กดเมาส์ ปุ่มซ้ายค้างแล้วลากหดหรือขยาย

## การเลือกตัวอักษร

- 1. คลิกที่เมนู Text
- 2. เคลื่อนเมาส์มาที่ Font คลิกที่ otherได้หน้าต่าง Font
- 3. คลิกปุ่มสามเหลี่ยมในช่อง font
- 4. จะมีรายการชื่อ Font ให้เลือกโดยกดปุ่มสามเหลี่ยมขึ้นลงจนเห็นชื่อ Font ที่ต้องการ

| r∳<br>S                 | ee Me                                                                                              |      |
|-------------------------|----------------------------------------------------------------------------------------------------|------|
| Font                    |                                                                                                    | ×    |
| Font<br>The q<br>the la | System<br>FreesiaUPC<br>Garamond<br>Haettenschweiler<br>Impact<br>IrisUPC<br>JasmineUPC<br>Kino MT | × *  |
|                         | OK Ca                                                                                              | ncel |

- 5. คลิกชื่อ Font ที่ต้องการให้เป็นสีเข้ม
- 6. กดปุ่ม OK

# เลือกขนาดตัวอักษร

- 1. คลิกเมนู Text
- 2. เลื่อนตัวชี้เมาส์มาที่ Size ขนาดตัวอักษรต่างๆ จะปรากฏ

| <u>T</u> ext Try It <u>H</u> elp |        |   |
|----------------------------------|--------|---|
| <u>E</u> ont                     |        | ? |
| <u>S</u> ize                     | 8      |   |
| Style                            | • 9    | _ |
| Alignment                        | ▶ ✔ 10 |   |
| Scrolling Text                   | 12     | 5 |
| Apply Chiles                     | 14     | 1 |
| Apply Styles                     | 18     |   |
| Denne Styles                     | 24     |   |
| Edicinavigation                  | 36     |   |

3. ใช้เมาส์เลื่อนไปคลิกขนาดที่ต้องการ หรือเลือก Other เพื่อตั้งตัวเลือกใหม่เพิ่ม

| Font Size            |                                  | ×  |
|----------------------|----------------------------------|----|
| Font Size:           | 10                               |    |
| The quid<br>over the | ck brown fox jump<br>: lazy dog! | ed |
|                      |                                  |    |
|                      |                                  |    |
| 0                    | K Cancel                         |    |

# เลือกลักษณะตัวอักษร

- 1. คลิกเมนู Text
- 2. เลื่อนมาเมาส์มาที่ Style ลักษณะตัวอักษรต่างๆ ปรากฏใช้เมาส์ไปคลิกแบบที่ต้องการ

| Text Try It Help             |        |                          |              |
|------------------------------|--------|--------------------------|--------------|
| <u>F</u> ont<br><u>S</u> ize | •<br>• |                          | ☑ 옷 ≹        |
| Style                        |        | ✓ <u>P</u> lain          | Shift+Ctrl+P |
| Alignment                    |        | Bold                     | Shift+Ctrl+B |
| Scrolling Text               |        | Italic                   | Shift+Ctrl+I |
| Apply Styles                 |        | Underline<br>Superscript | Shift+Ctrl+U |
| Define Styles                |        | Cubaniat                 |              |

# กำหนดรูปแบบที่ต้องการ

- 1. ตัวอักษรปกติ Plain
- 2. ตัวอักษรหนา Bold
- 3. ตัวอักษรเอียง Italic
- 4. ตัวอักษรขีดเส้นใต้ <u>Underline</u>
- 5. ตัวอักษรตัวยก <sup>Superscript</sup>
- 6. ตัวอักษรตัวห้อย <sub>Subscript</sub>

# การจัดรูปแบบตัวอักษร Style

- 1. เลือกข้อความที่ต้องการเปลี่ยนรูปแบบตัวอักษร
- 2. Click Text menu
- 3. Click เลือกคำสั่ง Style

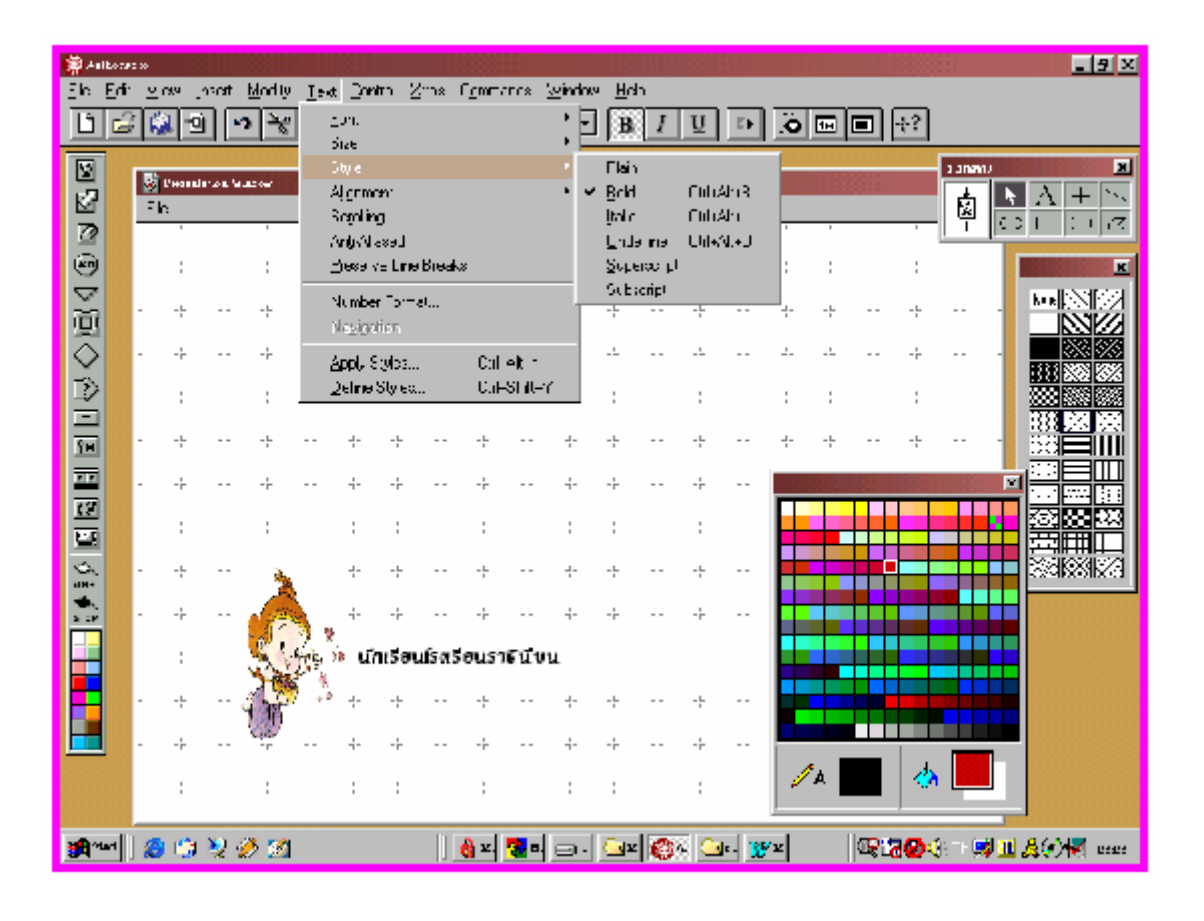

การจัดรูปแบบตัวอักษร Style

# หน้าต่างเลือกสี

- 1. คลิกเมนู Window
- 2. เลื่อนเมาส์ไปคลิก Inspectors เลือก Colours
- 3. ได้หน้าต่าง Colour มีจานสีต่างๆ จานสีมีตัวอักษรและเส้น A จานสีหลักรูปสี่เหลี่ยมบน
- จานสีรูปสี่เหลี่ยมล่าง

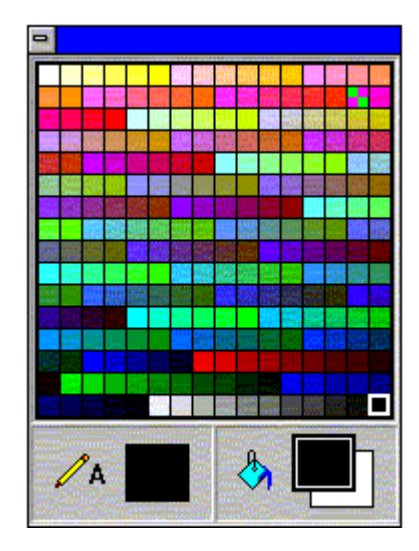

# เลือกสี่ตัวอักษร

- 1. เปิดหน้าต่างเลือกสี
- คลิกสี่เหลี่ยมตัว A ให้เห็นสี่เหลี่ยมซ้อนภายใน
- 3. คลิกสีบนจานสี ที่จะปรากฏบนสี่เหลี่ยมในของสี่เหลี่ยม A

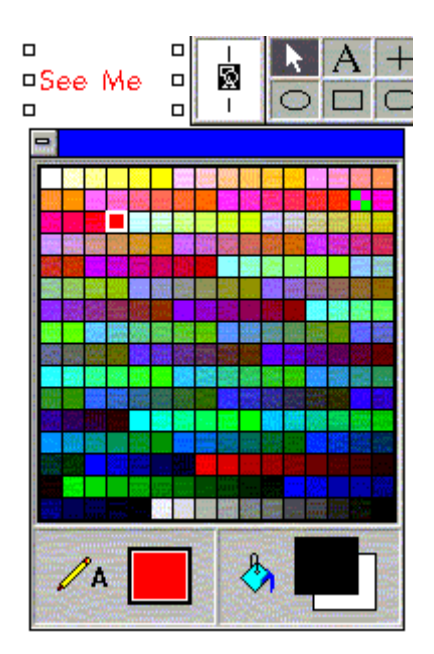

# การจัดรูปแบบให้กับข้อความ Alignment

- 1. เลือกข้อความที่ต้องการเปลี่ยนรูปแบบตัวอักษร
- 2. Click Text menu
- 3. Click เลือกคำสั่ง Alignment
- 4. กำหนดรูปแบบที่ต้องการ

| ข้อความจัดให้ชิดซ้าย       | Left    |
|----------------------------|---------|
| ข้อความจัดให้อยู่กึ่งกลาง  | Center  |
| ข้อความจัดให้ชิดขวา        | Right   |
| ข้อความจัดให้ชิดซ้าย - ขวา | Justify |

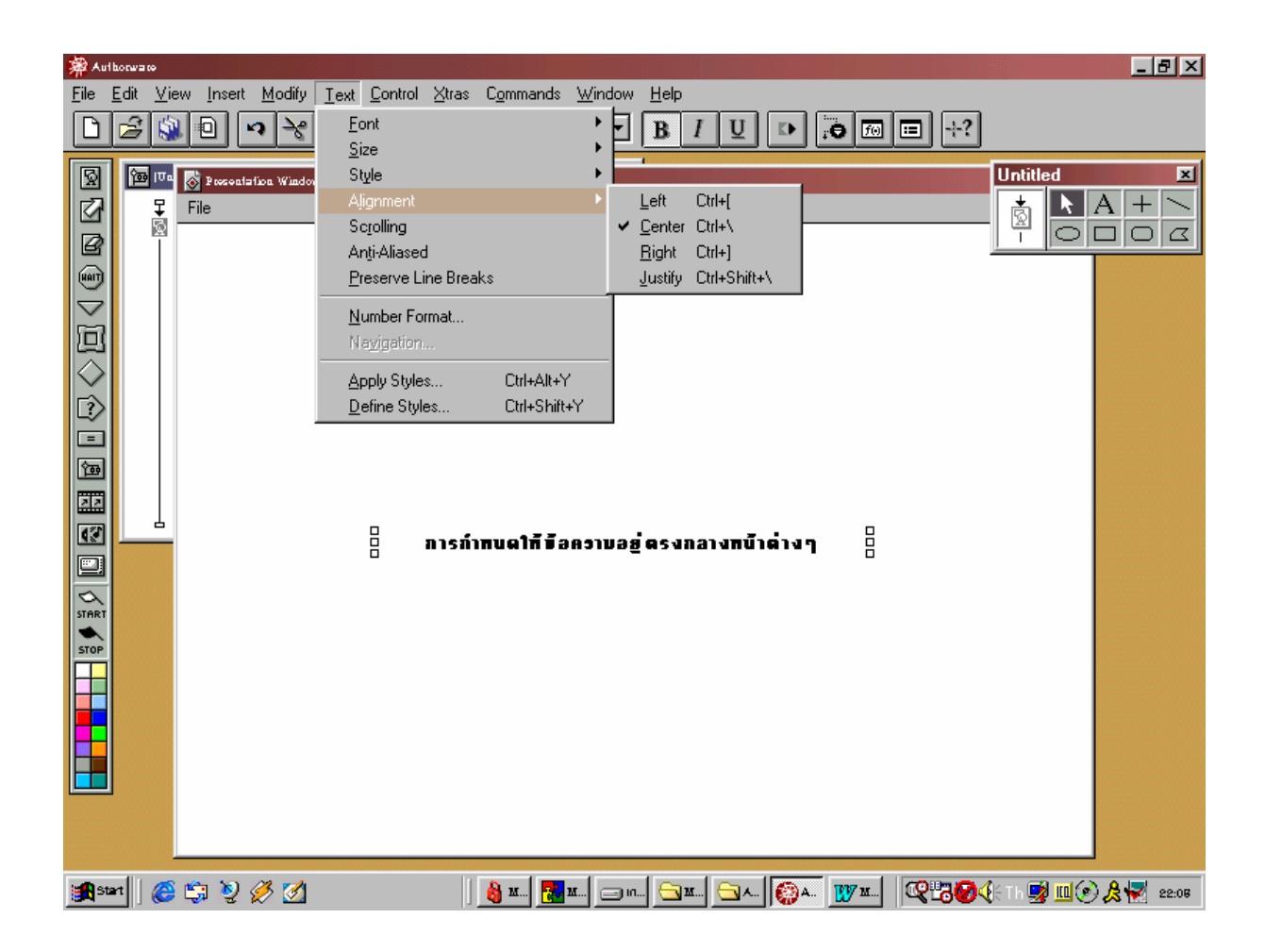

# การจัดรูปแบบให้กับข้อความ Alignment

#### Aw 25

# การกำหนดตัวอักษรเลื่อนไป - มา Scrolling Text

- 1. สร้างข้อความที่ต้องการในหน้าเอกสารที่ต้องการ
- 2. Click Text เลือกคำสั่ง Scrolling
- 3. ทดลองลากลูกศรขึ้นลงตามต้องการ
- 4. การกำหนดสีให้กับตัวอักษร
- 5. เลือกข้อความที่ต้องการเปลี่ยนสีตัวอักษร
- 6. Click Windows menu
- 7. Click เลือกคำสั่ง Inspectors
- 8. Click เลือกคำสั่ง Colors
- 9. กำหนดเลือกสีที่ต้องการ

| Authorware 🖗                                |                                                            |                                    |                     |                          | <u>_ 8 ×</u>          |
|---------------------------------------------|------------------------------------------------------------|------------------------------------|---------------------|--------------------------|-----------------------|
| <u>File E</u> dit <u>V</u> iew <u>Inser</u> | . <u>M</u> odify <u>T</u> ext <u>C</u> ontrol <u>⊠</u> tra | s C <u>o</u> mmands <u>W</u> indow | <u>H</u> elp        |                          |                       |
|                                             | » × ∎ 🖻 🐠 🛛                                                | •                                  | BIU                 | • 🖩 🖃 🕂?                 |                       |
| 🔯 🔯 (Vatibled)                              |                                                            |                                    |                     |                          |                       |
|                                             | 4                                                          | Level 1                            |                     |                          |                       |
|                                             | 4                                                          |                                    |                     |                          |                       |
|                                             | A Descent - Free Mindow                                    |                                    |                     |                          |                       |
|                                             | File                                                       |                                    |                     |                          |                       |
|                                             |                                                            |                                    |                     |                          |                       |
| X                                           |                                                            |                                    |                     |                          |                       |
|                                             |                                                            |                                    |                     |                          |                       |
| 200 C                                       |                                                            |                                    |                     |                          |                       |
|                                             |                                                            |                                    |                     |                          |                       |
| <u>ه</u>                                    |                                                            |                                    |                     |                          |                       |
|                                             |                                                            |                                    |                     |                          |                       |
| START                                       |                                                            |                                    |                     |                          |                       |
| STOP                                        |                                                            |                                    |                     | • ==                     |                       |
|                                             |                                                            | การกำหนดให้ข้อค                    | ราบอยู่ ครงกลางหน้า | ต้างๆ ▼                  |                       |
|                                             |                                                            |                                    |                     |                          |                       |
|                                             |                                                            |                                    |                     |                          |                       |
|                                             |                                                            |                                    |                     |                          |                       |
|                                             |                                                            |                                    |                     |                          |                       |
|                                             |                                                            |                                    |                     |                          |                       |
| 🏨 start 🛛 🍪 🧐 🦻                             | Ø 🗹                                                        | ) 👌 M 🔂 M 🤤 IN                     |                     | <u>w</u> m. <b>QB0</b> 4 | ); Th 🛃 🏛 📀 🔔 🛃 22:10 |

# แสดงภาพการกำหนดตัวอักษรเลื่อนไป - มา Scrolling Text

#### Aw 26

# การกำหนดสีพื้นด้านหลังตัวอักษร

- 1. เลือกข้อความที่ต้องการเปลี่ยนสีตัวอักษร
- 2. Click Windows menu
- 3. Click เลือกคำสั่ง Inspectors
- 4. Click เลือกคำสั่ง Colors
- 5. Click เลือกถังสี เลือกสีพื้นด้านหลังภาพถังสี
- 6. กำหนดเลือกสีที่ต้องการ

# การกำหนดการสร้างรูปทรงวงกลม สี่เหลี่ยม ต่าง ๆ

- 1. Click เลือกปุ่ม Display Icon
- 2. ลากค้างไว้นำมาวางที่ Flow line
- 3. ตั้งชื่อที่ช่องข้อความ Untitled
- 4. Double click ที่ปุ่ม Display Icon
- 5. Click เลือกที่ปุ่ม วงกลม นำมาลากเป็นกรอบสี่เหลี่ยมที่ต้องการ

# การกำหนดสี่พื้นให้รูปทรง

- 1. Click เลือกปุ่ม Display Icon
- 2. ลากค้างไว้นำมาวางที่ Flow line
- 3. ตั้งชื่อที่ช่องข้อความ Untitled
- 4. Double click ที่ปุ่ม Display Icon
- 5. Click เลือกที่ปุ่ม วงกลม นำมาลากเป็นกรอบสี่เหลี่ยมที่ต้องการ
- 6. Click เลือกกรอบที่ต้องการกำหนดสีพื้น
- 7. Click เลือกคำสั่ง Window Menu
- 8. Click เลือกคำสั่ง Inspectors
- 9. Click เลือกคำสั่ง Colors และ Click เลือกถังสีด้านบน และเลือกสีตามต้องการ

# การกำหนดเส้นขอบของรูปทรง

- 1. Click เลือกวงกลม หรือกรอบสีเหลี่ยมที่ต้องการกำหนด
- 2. Click เลือกคำสั่ง Window
- 3. Click เลือกคำสั่ง Inspectors
- 4. Click เลือกคำสั่ง Lines (Ctrl + L)

# การกำหนดสีเส้นขอบของรูปทรง

- 1. Click เลือกวงกลม หรือกรอบสีเหลี่ยมที่ต้องการกำหนด
- 2. Click เลือกคำสั่ง Window
- 3. Click เลือกคำสั่ง Inspectors
- Click เลือกคำสั่ง Colors (Ctrl + K)

# การกำหนดลวดลายให้กับรูปทรง

- 1. Click เลือกวงกลม หรือกรอบสี่เหลี่ยมที่ต้องการกำหนด
- 2. Click เลือกคำสั่ง Window
- 3. Click เลือกคำสั่ง Inspectors
- 4. Click เลือกคำสั่ง Fills (Ctrl + D)
- 5. เลือกลายตามต้องการ

# การกำหนดการแสดงภาพวาดให้กับรูปวาด (Modes)

- 1. Click เลือกวงกลม หรือกรอบสีเหลี่ยมที่ต้องการกำหนด
- 2. Click เลือกคำสั่ง Window
- 3. Click เลือกคำสั่ง Inspectors
- 4. Click เลือกคำสั่ง Modes (Ctrl + M)
- 5. เลือกการแสดงภาพวาด

| แสดงภาพวาดพร้อมพื้นที่รอบ                                | Opaque      |
|----------------------------------------------------------|-------------|
| แสดงภาพวาดโดยลบพื้นที่ขาวรอบ ๆ ออก                       | Matted      |
| แสดงภาพวาดโดยลบส่วนที่เป็นขาวทุก ๆ จุดออก                | Transparent |
| แสดงภาพวาดกลับเป็นสีตรงข้าม เช่น ดำเป็นขาว , สีเป็นขาวดำ | Inverse     |
| แสดงภาพวาดลบสีโดยส่วนที่เป็นสีขาวจะถูกลบทิ้ง และส่วน     | Erase       |

- ที่ไม่สีขาวจะกลายเป็นสีขาว
- 7. กำหนดเสร็จภาพจะแสดงแบบที่เราต้องการ

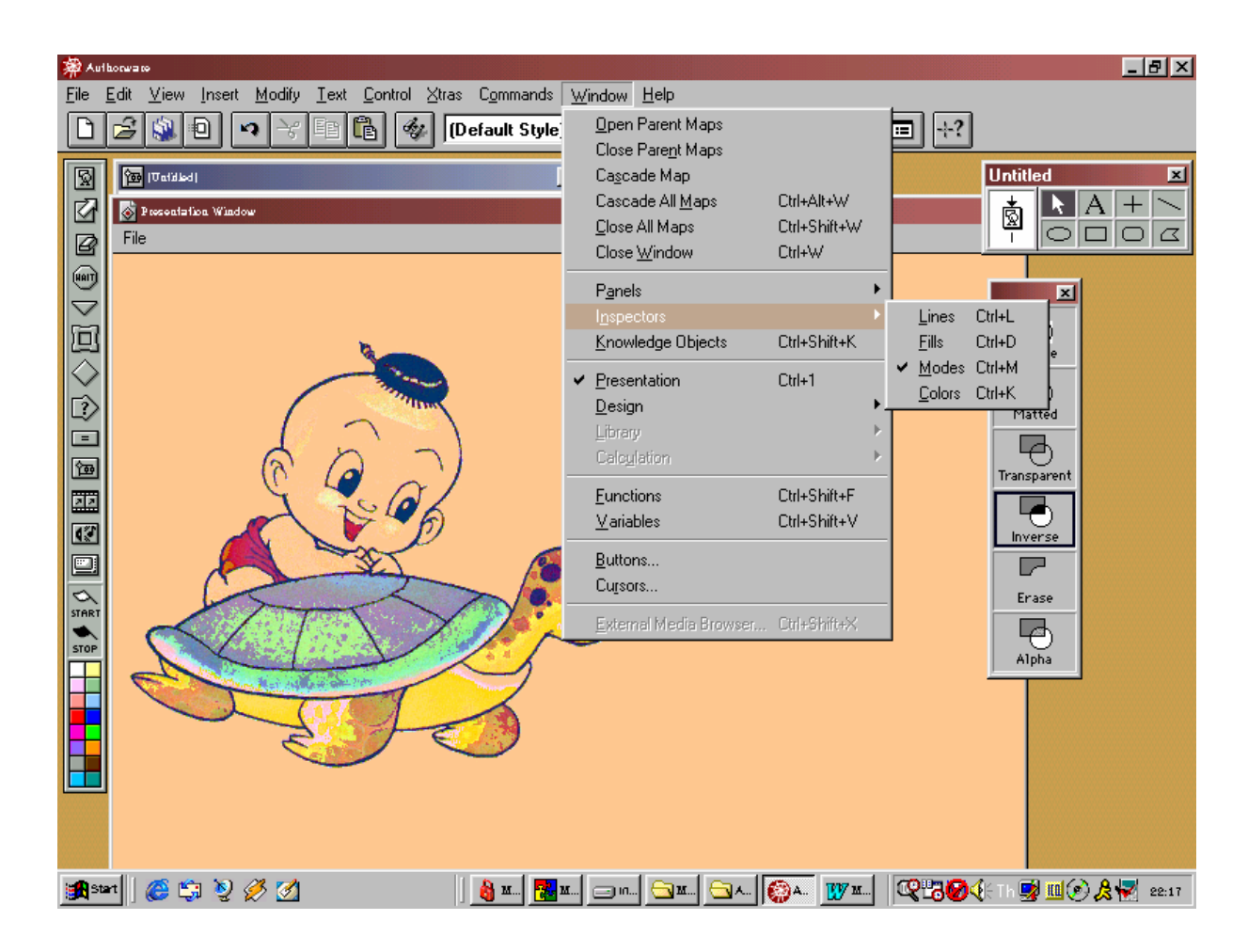

# แสดงภาพการกำหนดการแสดงภาพวาดให้กับรูปวาด (Modes)

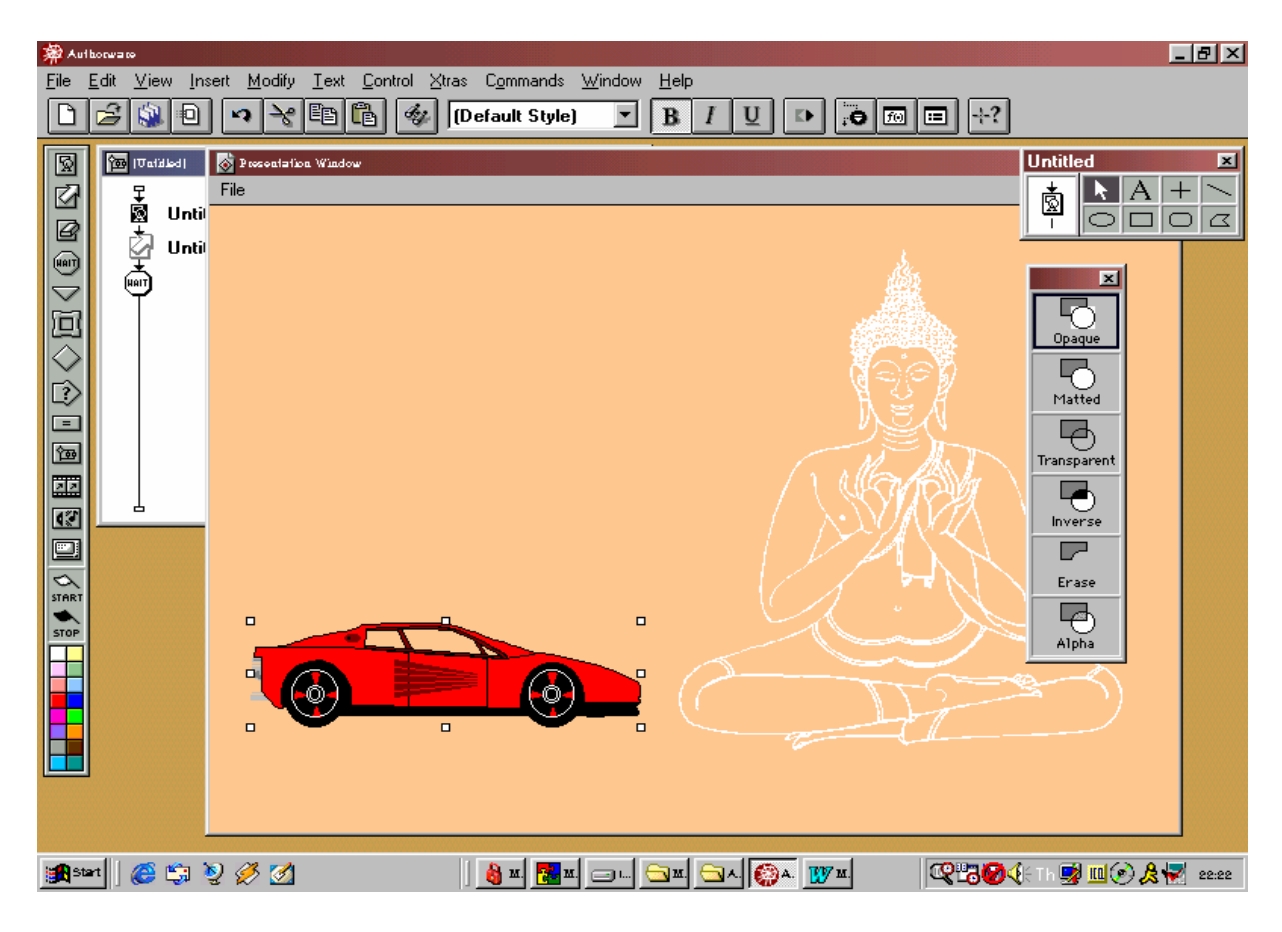

# แสดงภาพการกำหนดรูปภาพมาใส่ในงาน

# การกำหนดรูปภาพมาใส่ในงาน

- 1. Click เลือกปุ่ม Display icon
- 2. ลากค้างไว้นำมาวางที่ Flow line
- 3. ตั้งชื่อที่ช่องข้อความ Untitled
- Double click ที่ปุ่ม Display icon
- 5. Click เลือกคำสั่ง Insert Menu
- 6. Click เลือกคำสั่ง Image
- 7. Click เลือกคำสั่ง Import
- กำหนดช่อง Look in เลือกที่อยู่ของภาพ C:\Programs File\Microsoft
   Office\Clipart\Popular
- 9. Click ถูกหน้าช่อง Show Preview
- 10. เลือกภาพที่ต้องการ
- 11. Click เลือกคำสั่ง Import

#### Aw 30

## การลบภาพหรือวัตถุ

- 1. นำ Erase มาวางต่อท้าย Display Icon ที่เราจะลบ
- 2. ลบภาพให้ค่อย ๆ หายไป
- 3. Double Click Erase
- 4. Click Transition
- 5. Click Born Door Close
- 6. กำหนดเวลา ความราบเรียบ

## การกำหนด Icon Properties

- 1. ทำการสร้าง Display Icon ขึ้นมา 2 Icon
- 2. Click เลือก Icon ตัวที่ 1
- 3. Click เลือกคำสั่ง Modify
- 4. Click เลือกคำสั่ง Icon
- 5. Click เลือกคำสั่ง Properties เลือก Display
- 6. Click เลือกปุ่มสี่เหลี่ยมที่คำสั่ง Transitions
- 7. Click เลือกคำสั่ง กำหนด Cover ในช่อง Categories เลือก Cover Down
- 8. Click Ok
- 9. Click Ok

# การเปลี่ยนภาพจากภาพหนึ่งไปอีกภาพหนึ่ง (Transition)

- 1. สร้าง Display Icon
- 2. Click เลือกคำสั่ง Modify Menu
- 3. Click เลือกคำสั่ง Icon
- 4. Click เลือกคำสั่ง Transition
- 5. Click Ok

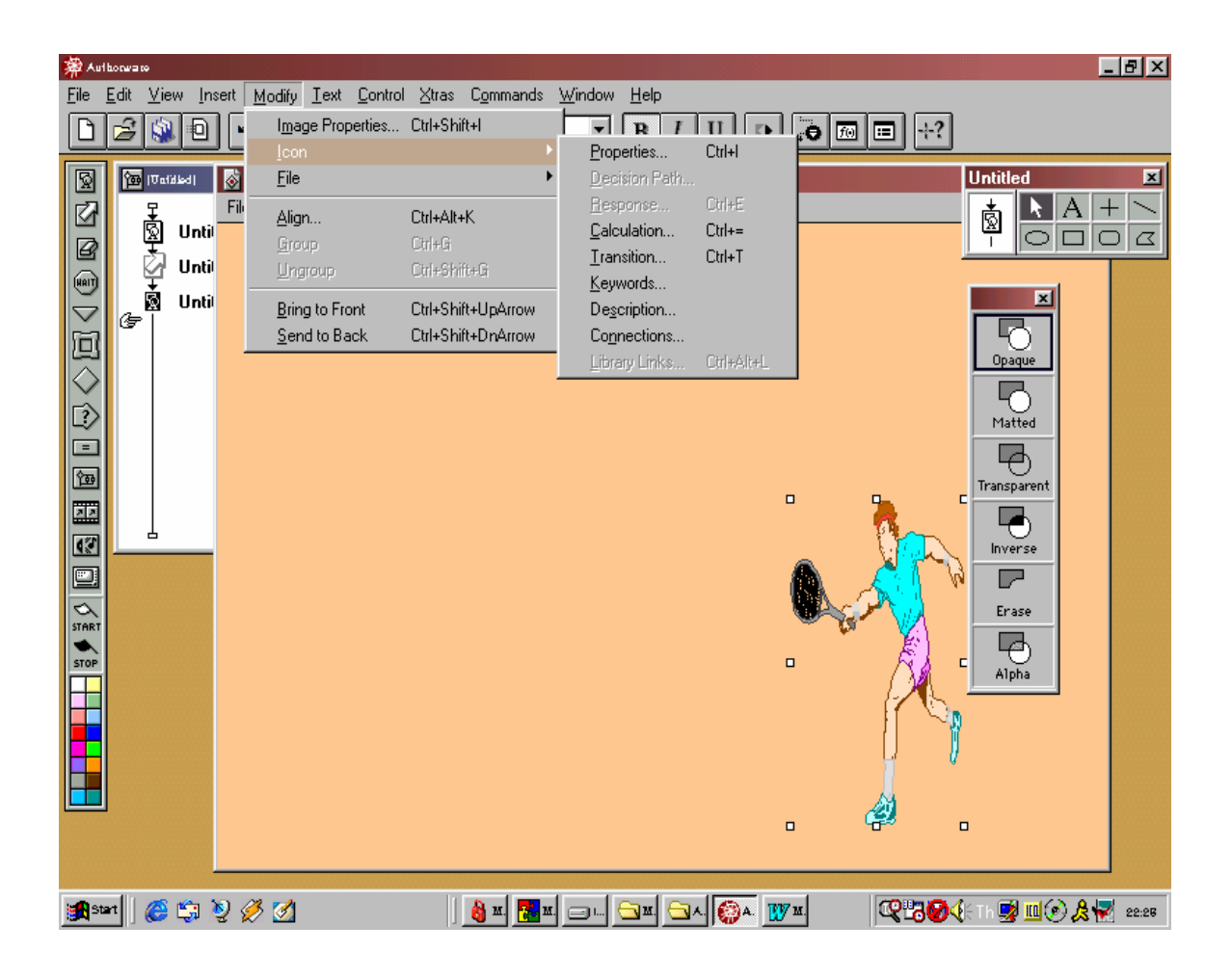

# แสดงภาพการเปลี่ยนภาพจากภาพหนึ่งไปอีกภาพหนึ่ง (Transition)

# การเคลื่อนย้ายวัตถุ (Motion Icon)

- 1. สร้าง Display Icon เป็นรูปวงกลมวางบน Flow line
- 2. นำ Motion Icon มาวางต่อจาก Display Icon
- 3. Double click ที่ Motion Icon
- 4. เลือก Tab Motion กำหนดคุณสมบัติในช่อง Type เลือก Path to End
- 5. กำหนดเวลาที่ต้องการ Click ที่ภาพวงกลมลากไป-มา
- 6. Click Preview , Click Ok

**หมายเหตุ** ถ้ายังไม่เป็นภาพแสดงอะไรเลย ให้ทดลองรันดู

### ส่วนประกอบ Motion Icon

| Preview         | คือใช้สำหรับทดลองดูการทำงานก่อนจะนำไปจริง                                                  |
|-----------------|--------------------------------------------------------------------------------------------|
| Untitled        | คือชื่อของ Motion Icon จะขึ้นให้ก่อนจะทำการตั้งชื่อ                                        |
| Туре            | คือเป็นแบบการเคลื่อนที่ของ Motion Icon มีด้วยกัน 5 แบบ                                     |
| Direct to Point | คือการเคลื่อนย้ายวัตถุเป็นเส้นตรงจากจุดเริ่มต้นไปยังจุดสุดท้ายเคลื่อนครั้งเดียวถึง         |
|                 | ปลายทางที่กำหนดเลย                                                                         |
| Direct to Line  | คือการเคลื่อนย้ายวัตถุเป็นเส้นตรงจากจุดเริ่มต้นถึงจุดสุดท้าและเราจะให้เคลื่อนที่ไปหยุดอยู่ |
|                 | ที่ใดก็ได้                                                                                 |
| Direct to Grid  | คือการเคลื่อนย้ายวัตถุภายในพื้นที่ที่กำหนด เราจะให้เคลื่อนที่ไปหยุดอยู่ที่ใดก็ได้          |
| Path to End     | คือการเคลื่อนย้ายวัตถุจากจุดเริ่มต้นไปถึงจุดสุดท้ายและเส้นทางการเคลื่อนที่ไม่เป็นเส้นตรง   |
|                 | เป็นเส้นโค้งก็ได้                                                                          |
| Path to Point   | คือการเคลื่อนย้ายวัตถุจากจุดเริ่มต้นไปถึงจุดสุดท้ายเส้นทางการเคลื่อนที่ไม่เป็นเส้นตรง      |
|                 | เป็นเส้นโค้งก็ได้ ไปทางไหนก็ได้ จะให้หยดระหว่างจุดเริ่มต้นหรือจุดสุดท้ายก็ได้              |

## การหยุดการทำงาน Wait Icon

- 1. สร้าง Display Icon บน Flow line
- 2. นำ Wait Icon บน Flow line
- 3. Click เลือกคำสั่ง Modify
- 4. Click เลือกคำสั่ง File
- 5. Click เลือกคำสั่ง Properties
- 6. Click เลือกคำสั่ง Interaction Tab
- 7. Click เลือกปุ่มสี่เหลี่ยมหลังปุ่มรอ
- 8. เลือกข้อความที่ต้องการ
- 9. Click Ok

## การนำรูปภาพมาทำ Wait Icon

- 1. สร้าง Display Icon บน Flow line
- 2. นำ Wait Icon บน Flow line
- 3. Click เลือกคำสั่ง Modify
- 4. Click เลือกคำสั่ง File
- 5. Click เลือกคำสั่ง Properties
- 6. Click เลือกคำสั่ง Interaction Tab
- 7. Click เลือกปุ่มสี่เหลี่ยมหลังปุ่มรอ
- 8. Click เลือกคำสั่ง Add
- 9. Click เลือกคำสั่ง Import และ เลือกรูปภาพที่ต้องการ Click Ok 3 ครั้ง

# การโต้ตอบกับผู้ใช้ Interaction Icon

การโต้ตอบกับผู้ใช้ คือการโต้ตอบผู้ใช้ กับเครื่องคอมพิวเตอร์ ซึ่งการโต้ตอบกับผู้ใช้สามารถแยกออก ได้ 11 แบบ

| 1.  | Button        | คือการคลิกเมาส์ปุ่มที่กำหนดหรือกดแป้นใด ๆ เพื่อสิ่งที่ต้องการ         |
|-----|---------------|-----------------------------------------------------------------------|
| 2.  | Hot Spot      | คือการคลิกเมาส์เพื่อเลือกสิ่งที่ต้องการหรือโต้ตอบกับโปรแกรม           |
| 3.  | Hot Object    | คือไม่แสดงปุ่มเมาส์แต่จะใช้วัตถุที่เรากำหนดเป็นตัวรับการโต้ตอบ        |
| 4.  | Target Area   | คือการโต้ตอบที่ให้ผู้ใช้นำวัตถุไปยังพื้นที่ที่กำหนด                   |
| 5.  | Pull down Men | ่ม คือการโต้ตอบที่มีรายการให้เลือกนั่นคือมีแถมคำสั่ง Menu Bar         |
| 6.  | Conditional   | คือการโต้ตอบที่มีการกำหนดเงื่อนไข ซึ่งจะมีการตรวจสอบว่าผู้ใช้ทำตาม    |
|     |               | เงื่อนไขที่ผู้สร้างกำหนดหรือไม่                                       |
| 7.  | Text Entry    | คือการโต้ตอบที่กำหนดให้ผู้ใช้เติมข้อความตามที่ผู้สร้างกำหนดอาเป็นชื่อ |
|     |               | ผู้ใช้ หรือคำตามของคำถาม ตามผู้สร้างกำหนด เป็นการโต้ตอบที่น่าสนใจ     |
|     |               | อีกแบบหนึ่ง                                                           |
| 8.  | Key press     | คือการโต้ตอบที่กำหนดให้ผู้ใช้กดแป้นตามที่ผู้สร้างกำหนดผู้สร้างอาจจะ   |
|     |               | กำหนดแป้นเฉพาะลงไปว่าให้กดแป้นนี้เท่านั้น                             |
| 9.  | Tries Limit   | คือการโต้ตอบที่กำหนดให้ผู้ใช้กระทำตามที่ผู้สร้างต้องการให้กระทำได้ไม่ |
|     |               | เกินจำนวนครั้งที่ผู้สร้างกำหนดหรือตามเวลาที่จำกัด                     |
| 10. | Time Limit    | จะเหมือนกับ Tries Limit                                               |
| 11. | Event         | คือการโต้ตอบเป็นเหตุการณ์ที่เกิดจากการกระทำบางอย่างที่เกิดขึ้น        |

## การกำหนดแบบ Interaction Icon

- 1. เปิดหน้าเอกสารขึ้นมา
- 2. นำ Interaction Icon มาวางบน Flow line
- 3. Double click ที่ Interaction Icon
- 4. ทำการสร้างข้อความ รูปภาพ นำมาวางตกแต่งให้เรียบร้อย
- 5. Click เลือกคำสั่ง Modify Menu
- 6. Click เลือกคำสั่ง Icon
- 7. Click เลือกคำสั่ง Properties

# การกำหนดโต้ตอบแบบ Button

คือการโต้ตอบกัน 2 ฝ่าย ระหว่างผู้ใช้โปรแกรม กับผู้ที่เขียนโปรแกรมให้ใช้งาน ซึ่งผู้เขียนโปรแกรมทำ โปรแกรมให้ผู้ใช้สามารถโต้ตอบกับโปรแกรมได้และผู้เขียนจะสามารถโต้ตอบสนองความต้องการของผู้ใช้ได้

## การกำหนดการโต้ตอบแบบ Properties Response

- 1. นำ Interaction Icon มาวางบน Flow line
- 2. นำ Display Icon วางทางขวาต่อจาก Interaction Icon
- 3. Click Mouse เลือกปุ่ม Button
- 4. Click Ok
- 5. กำหนดชื่อให้ Display Icon ว่าเป็นปุ่มแบบกด
- 6. Double click Display Icon กำหนด Properties: Response

## การกำหนดคลังข้อมูล Library

- 1. Click File New
- 2. Library
- 3. วิธีใช้ลากภาพที่จะนำมาวาดใน Library

# **หมายเหตุ** ภาพใดที่อยู่ในคำสั่ง Library จะมีชื่อเป็นตัวอักษรเอียง

# การกำหนด Map Icon

การกำหนด Map Icon คือการกำหนดให้ Icon ต่าง ๆ ที่อยู่บน Flow line มารวมกันไว้ในที่เดียวกัน เพื่อเป็นการประหยัดเนื้อที่ บน Flow line เพราะว่าถ้าวาง Icon บน Flow line มาก ๆ จะทำให้มี Icon วาง อยู่ บน Flow line เต็มไปหมด

# ขั้นตอนการกำหนด

- 1. นำ Map Icon มาวางบนเส้น Flow line
- 2. Double Click Map Icon
- เครื่องจะทำการเปิด Map Icon ขึ้นมาอีกหนึ่งอันเป็นลำดับที่ 2
- 4. ให้วาง Icon ตามที่ต้องการ

#### การกำหนด Map Icon

วาง Icon ต่าง ๆ ตามที่ต้องการการแล้วจึงสั่ง Map Icon ที่หลัง

- 1. วาง Icon ลงบนเส้น flow line ตามที่ต้องการ
- 2. เลือก Icon ทั้งหมดเพื่อนำมารวมกลุ่ม Click Mouse ปุ่ม Icon ที่ต้องการพร้อมทั้งกดแป้น Shift ด้วยหรือลากเป็นเส้นปะสี่เหลี่ยมให้คลุม Icon ทั้งหมดก็ได้ หรือกด Ctrl+A
- 3. เลือกคำสั่ง Modify เลือก Group
- 4. ทำการ Run

# การยกเลิกคำสั่ง Map Icon

- 1. Click Mouse ที่ปุ่ม Map Icon
- 2. เลือกคำสั่ง Modify
- 3. Click Ungroup

หมายเหตุ Icon ใน Map Icon จะถูกนำมาไว้ใน Flow line ตามเดิม

#### การกำหนด Properties: sound Icon

โปรแกรม Macromedia Authorware 7 มีข้อพิเศษ คือสามารถนำนำเสียงมาใช้ได้ด้วยคำสั่ง sound Icon แต่ก่อนจะใช้คำสั่ง sound Icon เราจะต้องมี Sound Card และลำโพงสำหรับฟังด้วย จึงสามารถเล่น เสียงเพลง และนำเสียงเพลงต่าง ๆ มาใส่ได้

- 1. Click เลือกรูป Sound Icon มาวางบนเส้น Flow line
- Double click ที่ปุ่ม Sound Icon
- Click Import เพื่อน Sound เข้ามาจากภายนอก ซึ่งไฟล์ที่สามารถน เข้ามาเล่นได้จะมีนามสกุล หรือชื่อดังต่อไปนี้
  - ✤ aiff
  - swa 🛠
  - wav
  - pcm
- 4. Click เลือกคำสั่ง Sound Tab เพื่อกำหนดรายละเอียด
  - ✤ File
  - Storage
  - ✤ Sound information
  - File size ขนาดของ File
  - File format เป็นไฟล์ประเภทไหน

- ◆ Channels เป็นเสียง mono หรือ stereo
   ◆ Sample size ขนาดกี่บิต
   ◆ Sample rate ขนาดความถี่
   ◆ Data rate อัตราการเล่น bytes/sec
- 辯 Authorware 💾 💶 👿 🔣 🖪 🔛 🗡 <u>File Edit View Insert Modify Text Control Xtras Commands Window Help</u> • B • • • • • • • • • • I U  $\overline{\mathbb{Q}}$ 🔯 [Untit \_ 🗆 🗵 Ø Level 1 Untitled 8 Untitled 4 Properties: Sound Icon х Ď Untitled ΟK Cancel <u>مە</u> File: 22 Storage: External 17 File Size: Unknown ID: 65544 File Format: Unknown Size: 84 bytes Channels: Unknown Mod: 4/11/2002 Sample Size: Unknown Ref. by Name: No Sample Rate: Unknown Data Rate: Unknown 17 Import. Sound Timing Help 😹 Start 🛛 🧭 🍰 🕨 👼 📾 sheet authorware - Micros... 🧖 Authorware 📙 En 🏦 🏈 🎇 🌾 🔍 🌩 🛃 🤒 9:48
- แสดงภาพการกำหนด Sound Icon

# การบันทึกเป็นไฟล์สำเร็จ 2 แบบและการเรียกใช้งาน

แบบที่ 1 ไฟล์สำเร็จนามสกุล a6r ต้องใช้ไฟล์ Runa6w32.exe ช่วยเปิด

#### การ Package

- 1. เปิดไฟล์ที่ต้องการทำเป็นไฟล์สำเร็จ
- 2. คลิก File เลือก Publish เลือก Package
- 3. หน้าต่าง Package ช่อง Package File เลือก Without Runtime
- 4. ทำเครื่องหมายถูกในช่องหน้าข้อความ Resolve Broken Links At Runtime กับ Package All

Libraries Internally

- 5. กดปุ่ม Save File(s) & Package
- 6. ทำเช่นนี้กับทุกไฟล์ที่ต้องเชื่อมโยงกับไฟล์เมนู และทำกับไฟล์เมนูด้วย

| ₽<br>© | Untitled | Package X                        |  |  |
|--------|----------|----------------------------------|--|--|
|        | Untitled | Package File:                    |  |  |
| Ţ      |          | Without Runtime                  |  |  |
| ¥.     | Untitled | Resolve Broken Links At Runtime  |  |  |
| R      | con1     | Package All Libraries Internally |  |  |
|        |          | Use Default Names When Packaging |  |  |
|        |          | Save File(s) & Package Cancel    |  |  |
|        |          |                                  |  |  |

# การเรียกใช้งาน

- 1. จะต้อง Copy ไฟล์ที่เชื่อมโยงกันทั้งหมด และไฟล์ Runa6w32.exe มาไว้ในโฟลเดอร์ au
- 2. รวมทั้งไฟล์ที่จะต้องเรียกใช้ด้วย เช่น test2.avi
- 3. ดับเบิลคลิกไฟล์ menu.a6r

| A CONTRACTOR OF A CONTRACTOR OF A CONTRACTOR OF A CONTRACTOR OF A CONTRACTOR OF A CONTRACTOR OF A CONTRACTOR OF | 🚔 au 📰 🖬 🖬                              |
|----------------------------------------------------------------------------------------------------|-----------------------------------------|
|                                                                                                    | Eile Edit View Go Favorites Help        |
| ไปรดเลือกรายการที่ท่านสนใจ                                                                                      | Back Forward Up Cut                     |
|                                                                                                    | Address 🗀 C:\WINDOWS\Desktop\AU\au      |
| การใช้ไอคอน์แอ <del>ะ</del> ทมิงเชือ                                                                            |                                         |
| การเคลื่อนที่ออ้างง่าฮ                                                                                          | au                                      |
| การสาธิตการทำงาน                                                                                                | I I I I I I I I I I I I I I I I I I I   |
| แบบขอสอบด้าง ทู่                                                                                                | dril4.a6r dril1.a6r test2.avi dril2.a6r |
| เกษส์สนุก ๆ                                                                                                    |                                         |
| aan walusuusu                                                                                                   | drill3.a6r drill5.a6r                   |
|                                                                                                    | III Mu (                                |

# แบบที่ 2 เป็นไฟล์นามสกุล exe เปิดใช้งานได้ทันที

# การ Package แบบนี้เหมาะสำหรับไฟล์เดี่ยว ๆ เพราะแต่ละไฟล์ทำงานมีขนาดใหญ่มาก

- 1. เปิดไฟล์ที่ต้องการทำเป็นไฟล์สำเร็จ
- 2. คลิก File เลือก Publish เลือก Package
- หน้าต่าง Package ช่อง Package File เลือก For Windows 95 and NT สำหรับ Windows 95 หรือเลือก For Windows 3.1 สำหรับ Windows 3.xx
- 4. ทำเครื่องหมายถูกในช่องหน้าข้อความ Resolve Broken Links At Runtime กับ Package All Libraries Internally
- 5. กดปุ่ม Save File (s) & Package

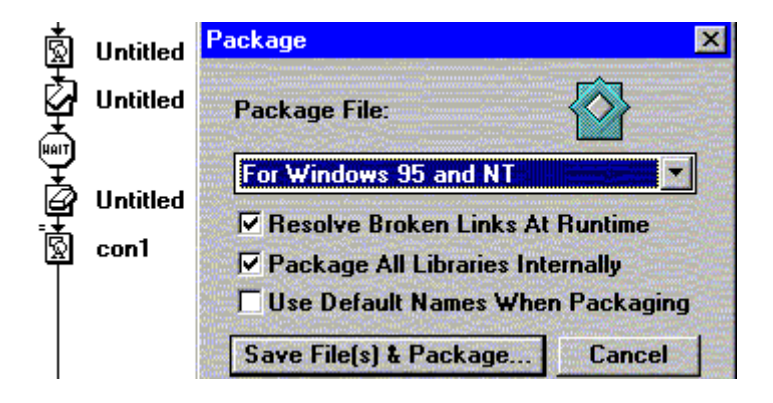

# การเรียกใช้งาน

1. ดับเบิลคลิกไฟล์ทำงานนามสกุล exe ได้ทันที

| 🖏 Au            |                 |                    |       |            |
|-----------------|-----------------|--------------------|-------|------------|
| <u>Fie Edit</u> | ∑iew <u>G</u> o | F <u>a</u> vorites | Help  | <b>(</b> ) |
| ÷.              | $\rightarrow$   | R L                | X     | ≫          |
| Back            | Forward         | Uρ                 | Cui   |            |
| Address 🛅       | ::WINDOWS       | Desktop/AU         |       | -          |
|                 |                 |                    |       |            |
| Au              |                 |                    |       |            |
| Name            |                 | Size               | î ype | <u>.</u>   |
| 📓 drit5.aam     |                 | 1KB                | Mace  | omedia.    |
| 🗟 dril6. ə6p    |                 | 92KB               | Mach  | omedia.    |
| 📓 drill5.a6r    |                 | 4KB                | :Macr | omedia.    |
| 🗟 driffi. asm   |                 | 1KB                | Mace  | omedia 🦲   |
| 😵 dril6.exe     |                 | 1,473KB            | Appli | cation 📆   |
| 🖄 dril6.rec     |                 | 19KB               | Mace  | omedia.    |
| a) dril65.a6p   |                 | 64KB               | Mace  | omedia, 🔳  |
| 1               |                 |                    |       |            |
|                 |                 |                    | - 1   | 🕄 My C 🏑   |

# การประกอบเสียง จากไฟล์เสียง wav,mp3 วีดีโอจากไฟล์ avi, mpg

# การประกอบเสียง จากไฟล์ wav และ mp3

- 1. เปิดไฟล์ที่ต้องการประกอบเสียง
- นำไอคอนเสียงมาไว้ที่ตำแหน่งที่ต้องการ ตั้งชื่อ
   หรือไม่ตั้งก็ได้
- 3. ดับเบิลคลิกไอคอนเสียงเปิดออกเป็นหน้าต่าง
- 4. คลิกปุ่ม Import เปิดหน้าต่าง Import which file
- 5. เลือกหาคลิกไฟล์เสียงนามสกุล Wav หรือ mp3 ที่

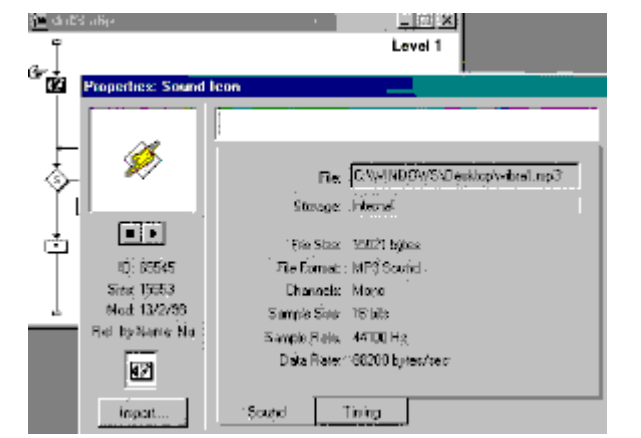

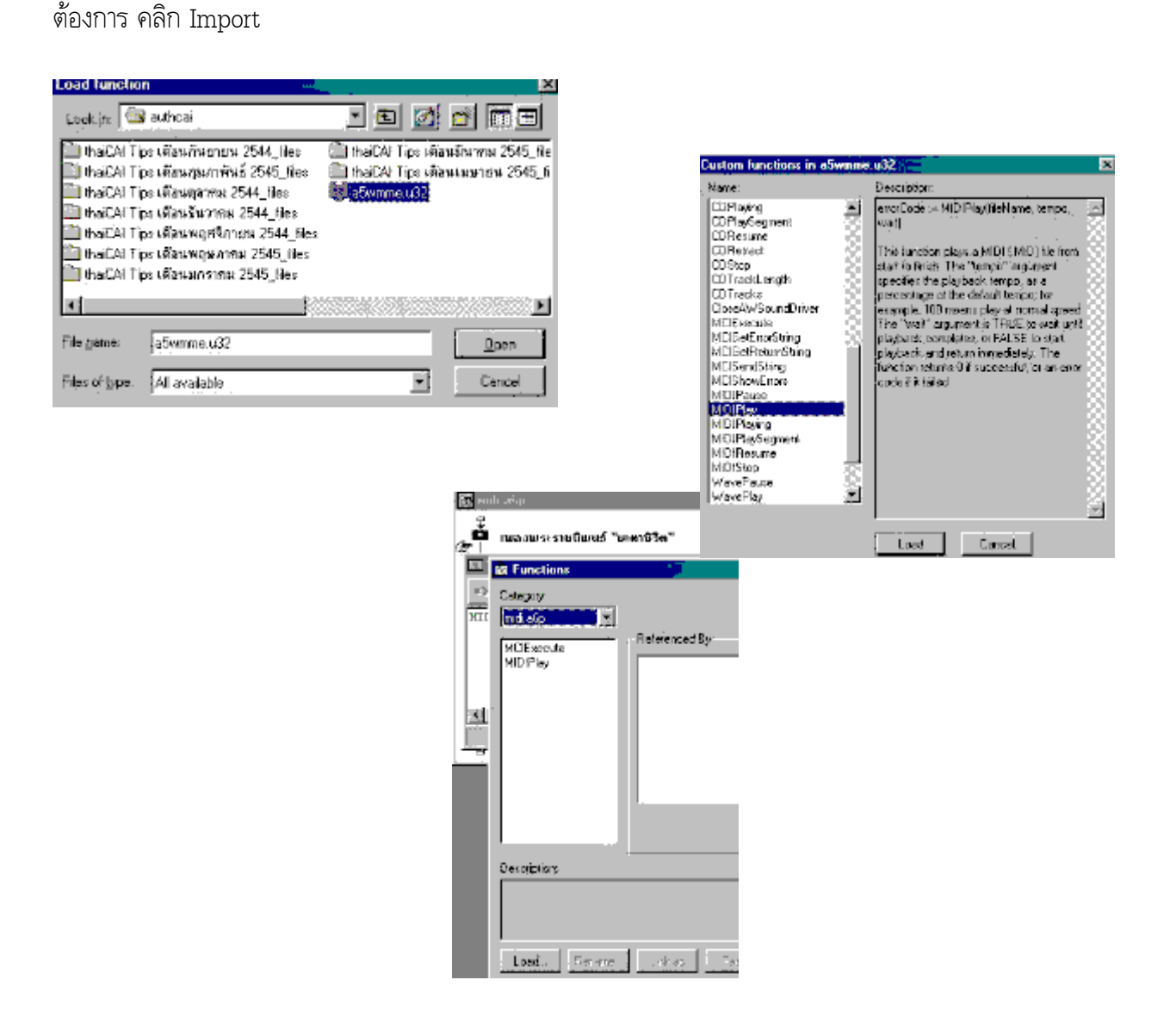

| Import which   | file?        |              |           | ×                 |
|----------------|--------------|--------------|-----------|-------------------|
| Look in 🔯      | Decktop      |              | I 🖂 🌌     |                   |
| 📑 My Comp      | te:          | 🛄 parti p    | 🧭 cina)   | wave -            |
| 牘 Ку Восца     | a serié a    | 🛄 piel       | - 🧭 🖏 🖬   | 5a0               |
| Network 1      | brockoddgiel | 🗊 sork       | 🖑 vita ež | Eqm.5             |
| 🕮 Au           |              | 🕮 Xitani 🚬   | 🚿 viorež  | Center -          |
| 📜 conali       |              | 🐖 ty 1.mp3.  | 👰 vibra4  | knp3              |
| Eudora         |              | 🚀 (yituwao   | 🧭 vibraš  | i.mp3             |
| 🔄 Orino Se     | Mices        | 🛷 wbra 1.mp3 |           |                   |
| •              |              |              | 7,8887    | 00074000 <b>1</b> |
| Яадала         | Ŧ            |              | -         | Ínpot             |
| Files of Juper | Al available | :            | -         | Cencel            |
|                | 🕞 Sink To    | File         |           |                   |
|                | F Show P     | eview        |           |                   |
|                |              |              |           |                   |

6. กดปุ่มเครื่องหมายเล่น ทดลองฟังเสียงและหยุดด้วยเครื่องหมายหยุด

## การประกอบเสียงจากไฟล์ mid

- 1. นำ Calculation Icon มาวางบนเส้นผังงาน ตั้งชื่อ เพลงพระราชนิพนธ์ "ชะตาชีวิต"
- 2. ดับเบิลคลิกที่ไอคอนนี้เพื่อเปิดออกเป็นหน้าต่าง
- คลิกเมนู Window เลือก Inspector เลือก Function เลือก Category เลือก ชื่อไฟล์ เช่น midi.a6p คลิกปุ่ม Load ได้หน้าต่างให้เลือกคลิกไฟล์ชื่อ a5wmme.u32 แล้ว
- 4. กดปุ่ม Open ได้หน้าต่างชื่อ Custom function in a5wmme.u32 เลือก Midi play
- 5. กดปุ่ม Load
- 6. ฟังก์ชั่น Midi play จะไปปรากฏใน รายการหลัก midi.a6p
- 7. คลิกเมนู Window เลือก Inspector เลือก Function
- 8. เลือกรายการหลัก mid1.a3w
  - 11. เลือกรายการย่อย Midi play คลิก
- 9. ปุ่ม Paste คลิกปุ่ม Done
- 10. พิมพ์ชื่อไฟล์เพลง เช่น nevermindhmblues.mid แทนที่ filename และ 100 แทน tempo
- 11. และ FALSE แทน wait
- 12. เลือกปุ่มปิด คลิกปุ่ม Yes